### ALTAY YAZILIM SAVUNMA A.Ş

**ALTAY INFORMATION TECHNOLOGIES, DEFENCE INC.** 

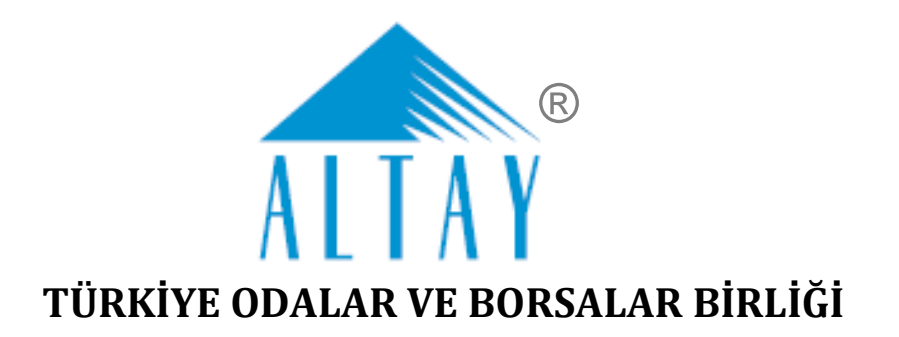

# SANAYİ KAPASİTESİ RAPORU (SKR) VE YERLİ MALI BELGESİ (YMB) OTOMASYONLARI İLE SANAYİ VERİ TABANI WEB SİTESİ YENİLENMESİ PROJESİ (SBS)

# YAZILIM EĞİTİM DOKÜMANI

### EK A

## BORSA KULLANICI İŞLEMLERİ

SÖZLEŞME NO: 28.03.2018 TARİHLİ 311 SAYILI

| DOKÜMAN NO         | YAYIN/DEĞİŞİKLİK TARİHİ | SVIL NO |
|--------------------|-------------------------|---------|
| SBS-00-YED-02 EK A | 19.03.2020              | 13      |

BU DOKÜMAN ALTAY YAZILIM SAVUNMA A.Ş.'YE AİTTİR

Bu doküman ve onaylanmış diğer kopyaları, Altay A.Ş. aleyhine kullanılamaz.

Altay A.Ş.'nin yazılı izni olmadan, doküman içeriği kısmen ya da tamamen basılamaz veya 3. şahıslara verilmez.

Onaylanmış kopyalar, kısmen ya da tamamen bu bilgiyi içermelidir.

THIS DOCUMENT IS THE PROPERTY OF ALTAY INFORMATION TECHNOLOGIES, DEFENCE INC.

This document, and any authorized reproduction thereof, must not be used in any way against the interest of Altay Inc.

The contents must not be published or disclosed to a third party, in whole or in part, without the written consent of Altay Inc. Any authorized reproduction, in whole or in part, must include this legend.

### ALTAY YAZILIM SAVUNMA A.Ş

### **ALTAY INFORMATION TECHNOLOGIES, DEFENCE INC.**

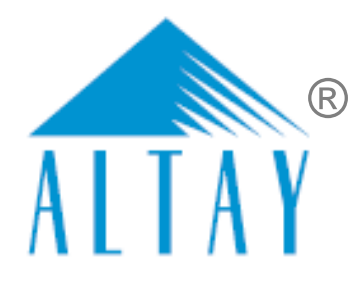

## DOKÜMAN DEĞİŞİKLİK SAYFASI

| Yayın No | Yayın Tarihi | Değişiklik Yapılan Bölüm/Sayfa | Nedeni                              |
|----------|--------------|--------------------------------|-------------------------------------|
| 1        | 04.07.2019   | -                              | İlk Sürüm                           |
| 2        | 19.03.2020   | Genel                          | Geçici Kabul Süreci toplantıları    |
|          |              |                                | 202012Afa, 202011Afa, 200207Afa,    |
|          |              |                                | 200203Afa, 200113Afsb, 200107Afsb,  |
|          |              |                                | 191227Afsb, 191225Afsb, 191220Afsb, |
|          |              |                                | 191217Afsb, 191206Afsb, 191205Afsb, |
|          |              |                                | 191114Afsb, 191112Afsb, 191108Afsb, |
|          |              |                                | 191106Afsb, 191014Afsb, 191010Afsb  |

BU DOKÜMAN ALTAY YAZILIM SAVUNMA A.Ş.'YE AİTTİR

Bu doküman ve onaylanmış diğer kopyaları, Altay A.Ş. aleyhine kullanılamaz.

Altay A.Ş.'nin yazılı izni olmadan, doküman içeriği kısmen ya da tamamen basılamaz veya 3. şahıslara verilmez.

Onaylanmış kopyalar, kısmen ya da tamamen bu bilgiyi içermelidir.

THIS DOCUMENT IS THE PROPERTY OF ALTAY INFORMATION TECHNOLOGIES, DEFENCE INC.

This document, and any authorized reproduction thereof, must not be used in any way against the interest of Altay Inc.

The contents must not be published or disclosed to a third party, in whole or in part, without the written consent of Altay Inc. Any authorized reproduction, in whole or in part, must include this legend.

# DOKÜMAN ONAY SAYFASI

#### Hazırlayan(lar)

| Adı Soyadı        | Görevi                             | Tarih      | İmza |
|-------------------|------------------------------------|------------|------|
| Sıla Altıngöz     | Analiz ve Test Uzmanı              | 19.03.2019 |      |
| Filiz Sezin Baran | Analiz ve Test Sorumlusu           | 19.03.2019 |      |
| Gizem Karakaya    | Analiz ve Test Uzman<br>Yardımcısı | 19.03.2019 |      |

#### Gözden Geçiren(ler)

| Adı Soyadı          | Görevi                  | Tarih      | İmza |
|---------------------|-------------------------|------------|------|
| Feride Akca         | Proje Yöneticisi        | 19.03.2019 |      |
| Ömürhan Avni Soysal | Teknik Lider            | 19.03.2019 |      |
| Arman Helvacıoğlu   | Konfigürasyon Sorumlusu | 19.03.2019 |      |

#### Onaylayan(lar) - Altay

| Adı Soyadı  | Görevi      | Tarih      | İmza |
|-------------|-------------|------------|------|
| Baki Şensoy | Genel Müdür | 19.03.2020 |      |
|             |             |            |      |

#### Onaylayan(lar) - TOBB

| Adı Soyadı | Görevi | Tarih | İmza |
|------------|--------|-------|------|
|            |        |       |      |
|            |        |       |      |

# İÇİNDEKİLER

| 3 | BORSA KUL | LANICI İSLEMLERİ                                   | 1  |
|---|-----------|----------------------------------------------------|----|
| - |           |                                                    |    |
|   | 3.1 BORSA | A YÖNETİCİSİ İŞLEMLERİ                             | 1  |
|   | 3.1.1 UYG | SULAMAYA ERİŞİM                                    | 1  |
|   | 3.1.2 UYG | SULAMAYA GİRİŞ                                     | 2  |
|   | 3.1.2.1   | SSO İle Ortak Giriş                                | 3  |
|   | 3.1.2.2   | T.C. Kimlik No ile Giriş                           | 3  |
|   | 3.1.3 YER | Lİ MALI BELGESİ İŞLEMLERİ                          | 6  |
|   | 3.1.3.1   | Ana Sayfa                                          | 6  |
|   | 3.1.3.2   | Başvuru Durumu Sorgulama                           | 11 |
|   | 3.1.3.3   | Yerli Malı Belgesi Sorgulama                       | 11 |
|   | 3.1.3.4   | Sanayi Sicil Belgesi (LONCA)                       | 14 |
|   | 3.1.4 SAN | IAYİ VERİTABANI İSTATİSTİKLERİ SORGULAMA İŞLEMLERİ | 15 |
|   | 3.1.4.1   | Anasayfa                                           | 15 |
|   | 3.1.4.2   | Üye Kayıt                                          |    |
|   | 3.1.4.3   | Öneri- İstek                                       |    |

# ŞEKİL LİSTESİ

| Şekil 2: Giriş Menüsü2Şekil 2: Giriş Menüsü3Şekil 3: TOBB Ortak Giriş Noktası – E-Devlet3Şekil 4: TOBB Ortak Giriş Noktası – E-İmza3Şekil 5: T.C. Kimlik No İle Giriş4Şekil 5: Giriş-Şifremi Unuttum4Şekil 7: Giriş - Şifre Değiştirme5Şekil 8: Modüller5Şekil 8: Modüller6Şekil 216: Eksper / Ana Sayfa Ekranı6Şekil 218: Eksper / Başvuru Detay Ekranı8Şekil 219: Eksper / Başvuru Genel Bilgileri Ekranı9Şekil 220: Eksper / Belge Ekleme Ekranı9                           | Şekil 1: Uygulamaya Erişim                         | 1 |
|----------------------------------------------------------------------------------------------------|----------------------------------------------------|---|
| Şekil 3: TOBB Ortak Giriş Noktası – E-Devlet3Şekil 4: TOBB Ortak Giriş Noktası – E-İmza.3Şekil 5: T.C. Kimlik No İle Giriş.4Şekil 5: Griş-Şifremi Unuttum4Şekil 7: Giriş - Şifre Değiştirme.5Şekil 7: Giriş - Şifre Değiştirme.5Şekil 8: Modüller5Şekil 216: Eksper / Ana Sayfa Ekranı6Şekil 218: Eksper / Başvuru Detay Ekranı8Şekil 219: Eksper / Başvuru Genel Bilgileri Ekranı8Şekil 220: Eksper / Başvuru Belge Bilgileri Ekranı9Şekil 221: Eksper / Belge Ekleme Ekranı9 | Şekil 2: Giriş Menüsü                              | 2 |
| Şekil 4: TOBB Ortak Giriş Noktası – E-İmza3Şekil 5: T.C. Kimlik No İle Giriş4Şekil 6: Giriş-Şifremi Unuttum4Şekil 7: Giriş - Şifre Değiştirme5Şekil 8: Modüller5Şekil 216: Eksper / Ana Sayfa Ekranı6Şekil 218: Eksper / Başvuru Detay Ekranı8Şekil 219: Eksper / Başvuru Genel Bilgileri Ekranı8Şekil 220: Eksper / Başvuru Belge Bilgileri Ekranı9Şekil 221: Eksper / Belge Ekleme Ekranı9                                                                                   | Şekil 3: TOBB Ortak Giriş Noktası – E-Devlet       | 3 |
| Şekil 5: T.C. Kimlik No İle Giriş                                                                                                    | Şekil 4: TOBB Ortak Giriş Noktası – E-İmza         | 3 |
| Şekil 6: Giriş-Şifremi Unuttum4Şekil 7: Giriş - Şifre Değiştirme5Şekil 8: Modüller5Şekil 216: Eksper / Ana Sayfa Ekranı6Şekil 218: Eksper / Başvuru Detay Ekranı8Şekil 219: Eksper / Başvuru Genel Bilgileri Ekranı8Şekil 220: Eksper / Başvuru Belge Bilgileri Ekranı9Şekil 221: Eksper / Belge Ekleme Ekranı9                                                                                                    | Şekil 5: T.C. Kimlik No İle Giriş                  | 4 |
| <ul> <li>Şekil 7: Giriş - Şifre Değiştirme</li></ul>                                                                                                    | Şekil 6: Giriş-Şifremi Unuttum                     | 4 |
| <ul> <li>Şekil 8: Modüller</li> <li>Şekil 216: Eksper / Ana Sayfa Ekranı</li> <li>Şekil 218: Eksper / Başvuru Detay Ekranı</li> <li>Şekil 219: Eksper / Başvuru Genel Bilgileri Ekranı</li> <li>Şekil 220: Eksper / Başvuru Belge Bilgileri Ekranı</li> <li>Şekil 221: Eksper / Belge Ekleme Ekranı</li> <li>9</li> </ul>                                                                                                    | Şekil 7: Giriş - Şifre Değiştirme                  | 5 |
| Şekil 216: Eksper / Ana Sayfa Ekranı                                                                                                    | Şekil 8: Modüller                                  | 5 |
| Şekil 218: Eksper / Başvuru Detay Ekranı                                                                                                    | Şekil 216: Eksper / Ana Sayfa Ekranı               | 6 |
| Şekil 219: Eksper / Başvuru Genel Bilgileri Ekranı                                                                                                    | Şekil 218: Eksper / Başvuru Detay Ekranı           | 8 |
| Şekil 220: Eksper / Başvuru Belge Bilgileri Ekranı                                                                                                    | Şekil 219: Eksper / Başvuru Genel Bilgileri Ekranı | 8 |
| Şekil 221: Eksper / Belge Ekleme Ekranı                                                                                                    | Şekil 220: Eksper / Başvuru Belge Bilgileri Ekranı | 9 |
|                                                                                                    | Şekil 221: Eksper / Belge Ekleme Ekranı            | 9 |

| <u>TASNİ</u> | <u>iF DIŞI</u><br>Sanayi Kanasitesi Ranoru (SKR) ve Yerli Malı Belgesi (YMR) Otomasyonları ile Sanayi Veri Tahanı Web Sitesi Yenilenmesi Projesi |    |
|--------------|----------------------------------------------------------------------------------------------------|----|
|              | Yazılım Eğitim Dokümanı                                                                                                    |    |
| Şekil        | 222: Eksper / Başvuru Ürün Bilgileri Ekranı                                                                                                    | 10 |
| Şekil        | 228: Eksper / Başvuru Onay Bilgileri Ekranı                                                                                                    | 10 |
| Şekil        | 231: Eksper / Başvuru Durumu Sorgulama Ekranı                                                                                                    | 11 |
| Şekil        | 232: Eksper / Yerli Malı Belgesi Sorgulama Ekranı                                                                                                | 12 |
| Şekil        | 234: Eksper / Aktif Yerli Malı Belgesi Ekranı                                                                                                    | 13 |
| Şekil        | 235: Sanayi Sicil Belgesi Sorgulama (LONCA) Erişim                                                                                               | 14 |
| Şekil        | 236: Sanayi Sicil Belgesi Sorgulama (LONCA) Sayfası                                                                                              | 14 |
| Şekil        | 237: Abone Kullanıcısı SVT Raporları Ekranı                                                                                                    | 15 |
| Şekil        | 238: Abone Kullanıcısı Ürün Sorgulama Ekranı                                                                                                    | 17 |
| Şekil        | 239: (İllere Göre Sektörel Dağılım (PRODCOM))                                                                                                    | 17 |
| Şekil        | 240: Sektör Sorgulama                                                                                                    | 17 |
| Şekil        | 241: NACE Kodu Sorgulama                                                                                                    | 18 |
| Şekil        | 242: CPA- Kodu Sorgulama                                                                                                    | 18 |
| Şekil        | 243: Prodcom Sorgulama                                                                                                    | 18 |
| Şekil        | 244: Listeleme Ekranı                                                                                                    | 19 |
| Şekil        | 245: Üretici Dağılımı (İllere Göre Sektörel Dağılım (NACE))                                                                                      | 19 |
| Şekil        | 246: Sektör Sorgulama                                                                                                    | 19 |
| Şekil        | 247: Nace Kodu Sorgulama                                                                                                    | 20 |
| Şekil        | 248: Üretici Dağılımı (İllere Göre Sektörel Dağılım (NACE)) Listesi                                                                              | 20 |
| Şekil        | 249: Üretici Dağılımı (Ana Faaliyete Firma Bilgileri)                                                                                            | 20 |
| Şekil        | 250: Ana Faaliyet Bilgileri                                                                                                    | 21 |
| Şekil        | 251: Faaliyet Bilgileri                                                                                                    | 21 |
| Şekil        | 252: Listeleme Ekranı                                                                                                    | 21 |
| Şekil        | 253: Üretici Dağılımı (Ana Faaliyet Firma Sayıları Dağılımı)                                                                                     | 22 |
| Şekil        | 254: Ana Faaliyet                                                                                                    | 22 |
| Şekil        | 255: Listeleme                                                                                                    | 22 |
| Şekil        | 256: Üretici Dağılımı (İllere Göre Personel Dağılımı)                                                                                            | 23 |
| Şekil        | 257: Listeleme                                                                                                    | 23 |
| Şekil        | 258: Detay                                                                                                    | 23 |
|              |                                                                                                    |    |

| TASNİF DIŞI       TASNİF DIŞI         Sanayi Kapasitesi Raporu (SKR) ve Yerli Malı Belgesi (YMB) Otomasyonları ile Sanayi Veri Tabanı Web Sitesi Yenilenmesi Projesi         Yazılım Eğitim Dokümanı |    |
|----------------------------------------------------------------------------------------------------|----|
| Şekil 259: Kapasite Dağılımı (İllere Göre Personel Dağılımı)                                                                                                    |    |
| Şekil 260: Yabancı Sermaye (Sektöre Göre Kayıtlı Firmalar)                                                                                                    |    |
| Şekil 261: Sektör                                                                                                    |    |
| Şekil 262: Yıllık Üretim                                                                                                    |    |
| Şekil 263: Yıllık Üretim                                                                                                    | 25 |
| Şekil 264: Yabancı Sermaye (İllere Göre Dağılım)                                                                                                    | 25 |
| Şekil 265: İllere Göre Dağılım                                                                                                    | 25 |
| Şekil 266: Listelenme                                                                                                    |    |
| Şekil 267: Ülkeler                                                                                                    |    |
| Şekil 268: Üye Kayıt Formu                                                                                                    | 27 |
| Şekil 269: Öneri- İstek                                                                                                    | 28 |

# TABLO LİSTESİ

| Tablo 1: Uygulamaya Erişim                                           | 1  |
|----------------------------------------------------------------------|----|
| Гablo 2: Uygulamaya Erişim                                           | 2  |
| Tablo 3: T.C. Kimlik No İleGiriş                                     | 4  |
| Tablo 4: Modüller                                                    | 5  |
| Tablo 98: Eksper / Ana sayfa Ekranı                                  | 7  |
| Tablo 99: Eksper / Başvuru Detay Ekranı                              | 8  |
| Гablo 100: Eksper / Belge Bilgileri Ekranı                           | 9  |
| Tablo 101: Eksper / Belge Ekleme Ekranı                              | 10 |
| Tablo 102: Eksper / Başvuru Ürün Bilgileri Ekranı                    | 10 |
| Tablo 106 Eksper / Başvuru Onay Bilgileri Ekranı                     | 11 |
| Tablo 107: Eksper / Başvuru Durumu Sorgulama Ekranı                  | 11 |
| Tablo 108: Eksper / Yerli Malı Belgesi Sorgulama Ekranı              | 12 |
| Tablo 110: Abone Kullanıcısı Sanayi Veritabanı İstatistikleri Ekranı | 16 |
| Tablo 111: Abone Kullanıcısı Sanayi Veritabanı İstatistikleri Ekranı | 16 |
| Гablo 112: Üye Kayıt Formu                                           | 27 |
| Tablo 113: Öneri- İstek                                              | 28 |

# **3 BORSA KULLANICI İŞLEMLERİ**

### 3.1 BORSA YÖNETİCİSİ İŞLEMLERİ

### 3.1.1 UYGULAMAYA ERİŞİM

Sanayi Bilgi Sistemi (SBS) uygulaması, Sanayi Kapasite Raporu ve Yerli Malı Belgesi işlemlerini ve Sanayi Veri tabanı raporlarına erişim sağlayan uygulamadır.

Uygulamaya, Windows ve Macintosh istemci makinelerde kullanılabilen, Internet Explorer, Chrome, Firefox, Safari web tarayıcılarla https://sanayi.org.tr adresinden erişim sağlanır.

SBS, Türkiye Odalar ve Borsalar Birliği'nin resmi web sitesindeki (<u>https://tobb.org.tr/</u>) bağlantı metinlerinden ya da doğrudan girilen (<u>https://sanayi.org.tr/</u>) adresi ile ulaşılan web sayfasıdır.

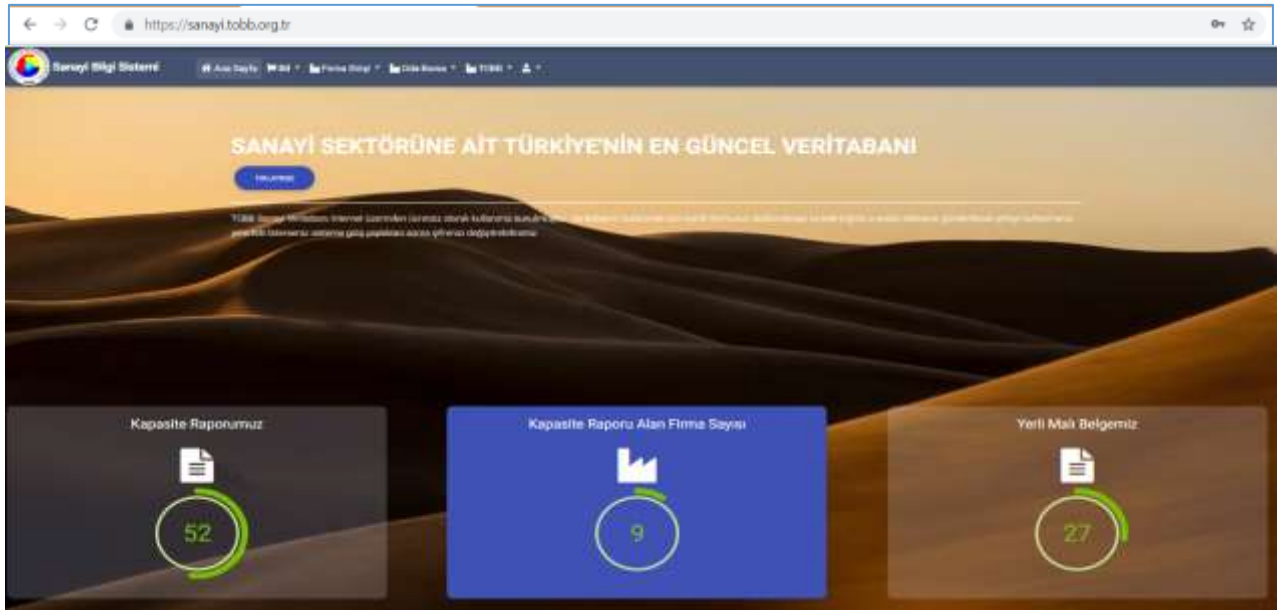

Şekil 1: Uygulamaya Erişim

| Alan Adı                            | Alan Açıklaması                                                                                                    |
|-------------------------------------|----------------------------------------------------------------------------------------------------|
| ← → C ( # https://serve/tobb.org.tr | Uygulamaya giriş adresinin uazıldığı (https://sanayi.org.tr/) adres çubuğudur.                                                                                                    |
| Ana Sayfa                           | E-imza ile eşleşen T.C. Kimlik numarası kontrolü yaparak modüller sayfasını açan tuştur.                                                                                                    |
| 🕍 Firma Girişi 🔻                    | Firmanın, Kabasite Raporu ve Yerli Malı belgesi işlemleri yapmak üzere ugulamaya giriş yaptığı menüdür. Firma, TOBB Ortak Giriş Noktasına'na yönlendirilir.                                    |
| 🕍 Oda-Borsa 🔻                       | Oda Borsa Kullanıcıları, Eksperler ve Raportörlerin ugulamaya giriş yaptığı menüdür.<br>Giriş: T.C. Kimlik No ile girişi sağlar.<br>SSO İle Giriş : TOBB Ortak Giriş Noktasına'na yönlendirir. |
| и товв -                            | TOBB Kullanıcılarının ugulamaya giriş yaptığı menüdür.<br>Giriş: T.C. Kimlik No ile girişi sağlar.<br>SSO İle Giriş : TOBB Ortak Giriş Noktasına'na yönlendirir.                               |
| TPLAVESZ                            | Sadece Sanayi Veri istatistiklerine, sınırlı veri ile erişim sağlayan butondur.Uygulamaya giriş yapmayan ziyaretçi türündeki kullanıcılar içindir.                                             |

Tablo 1: Uygulamaya Erişim

### 3.1.2 UYGULAMAYA GİRİŞ

Oda ve Borsa kullanıcıları uygulamaya giriş için Oda-Borsa menüsünü kullanır. İki türlü giriş yapılabilir.

- 1. Giriş : T.C. Kimlik bilgisi ile giriş
- 2. SSO İle Ortak Giriş: TOBB Ortak Giriş Noktasına'na yönlendirir. E-İmza veya E-Deblet şifreleri ile girişi sağlanır.

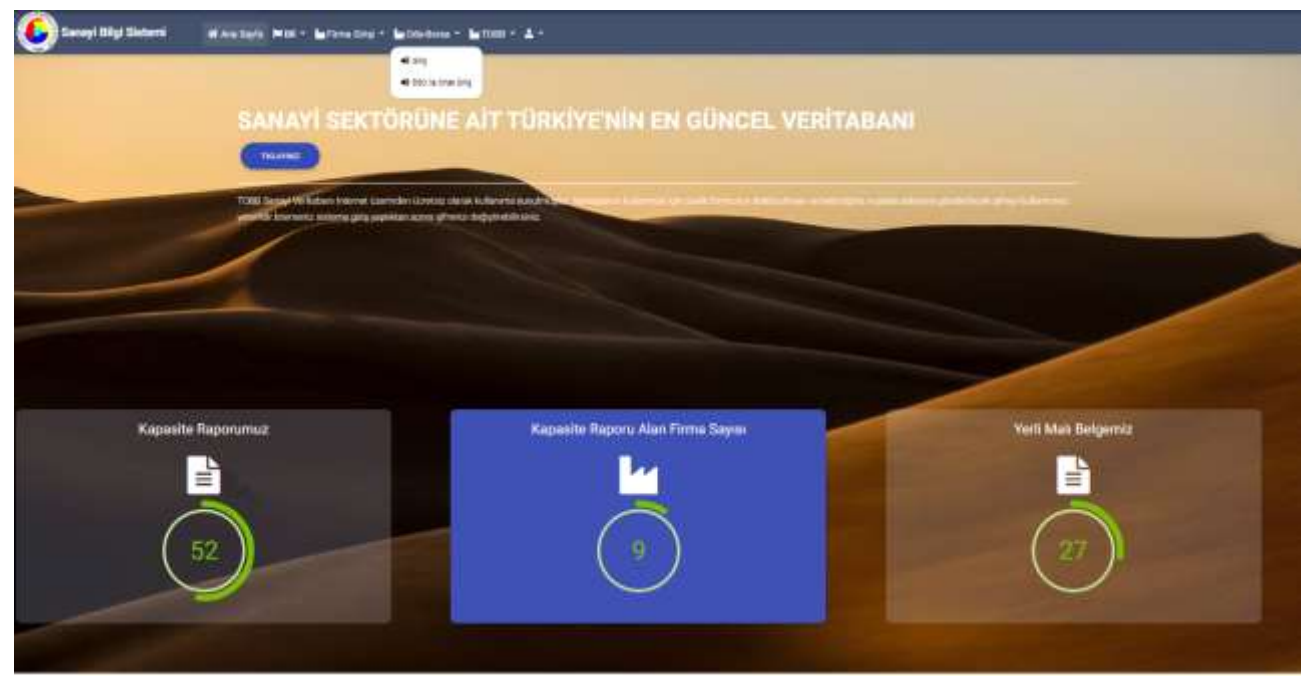

Şekil 2: Giriş Menüsü

| Alan Adı                                                           | Alan Açıklaması                                                                      |  |  |  |
|--------------------------------------------------------------------|--------------------------------------------------------------------------------------|--|--|--|
| ← → C ▲ https://servey/dobb.org/tr                                 | Uygulamaya giriş adresinin uazıldığı (https://sanayi.org.tr/) adres çubuğudur.       |  |  |  |
| Ana Sayfa                                                          | E-imza ile eşleşen T.C. Kimlik numarası kontrolü yaparak modüller sayfasını açan     |  |  |  |
|                                                                    | tuştur.                                                                              |  |  |  |
| Firmanın, Kabasite Raporu ve Yerli Malı belgesi işlemleri yapmak ü |                                                                                      |  |  |  |
|                                                                    | giriş yaptığı menüdür. Firma, TOBB Ortak Giriş Noktasına'na yönlendirilir.           |  |  |  |
| 🖌 Oda-Borsa 🔻                                                      | Oda Borsa Kullanıcıları, Eksperler ve Raportörlerin ugulamaya giriş yaptığı menüdür. |  |  |  |
| —                                                                  | Giriş: T.C. Kimlik No ile girişi sağlar.                                             |  |  |  |
|                                                                    | SSO İle Ortak Giriş : TOBB Ortak Giriş Noktasına'na yönlendirir.                     |  |  |  |
| и товв -                                                           | TOBB Kullanıcılarının ugulamaya giriş yaptığı menüdür.                               |  |  |  |
|                                                                    | Giriş: T.C. Kimlik No ile girişi sağlar.                                             |  |  |  |
|                                                                    | SSO İle Ortak Giriş : TOBB Ortak Giriş Noktasına'na yönlendirir.                     |  |  |  |
| TREAVER                                                            | Sadece Sanayi Veri istatistiklerine, sınırlı veri ile erişim sağlayan                |  |  |  |
|                                                                    | butondur.Uygulamaya giriş yapmayan ziyaretçi türündeki kullanıcılar içindir.         |  |  |  |

Tablo 2: Uygulamaya Erişim

### 3.1.2.1 SSO İle Ortak Giriş

**TOBB Ortak Giriş Noktası Sayfası**'na yönlendirilir. Bu sayfada **E-İmza** veya **E-Devlet** seçeneklerinden biri ile giriş yapılır.

• E-Devlet Şifresi ile giriş yapmak için E-Devlet seçilir, E-Devlet İle Giriş Yap butonuna tıklanır.

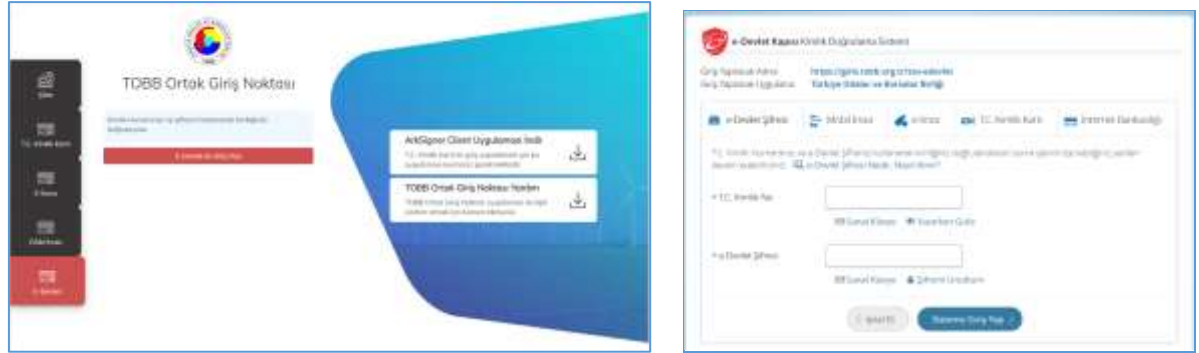

Şekil 3: TOBB Ortak Giriş Noktası – E-Devlet

E-İmza ile giriş yapmak için "E-İmza" seçilir, e-imza bilgileri işlendikten sonra Giriş butonuna tıklanır.
 E-İmza girişi için ArkSigner Client Uygulamasını indirmeniz gerekmektedir.

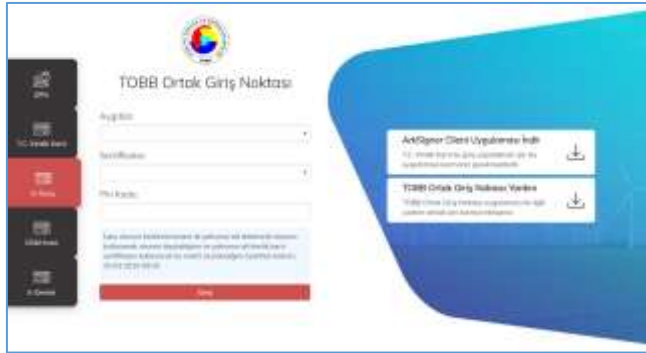

Şekil 4: TOBB Ortak Giriş Noktası – E-İmza

E-Devlet veya E-İmza ile başarılı giriş yapan kullanıcı Oda seçimi sayfasına yönlendirilir.

#### 3.1.2.2 T.C. Kimlik No ile Giriş

Kullanıcı, T.C. kimlik numarası, Oda-Borsa adı ve şifresini işleyerek "Giriş" butonuna basar. İşlem başarılı ise modüller sayfası açılır. İşlem başarısız ise kullanıcıya uyarı verilerek şifreyi tekrar girmesi sağlanır.

TASNİF DIŞI

<u>TASNİF DIŞI</u> Sanayi Kapasitesi Raporu (SKR) ve Yerli Malı Belgesi (YMB) Otomasyonları ile Sanayi Veri Tabanı Web Sitesi Yenilenmesi Projesi Yazılım Eğitim Dokümanı

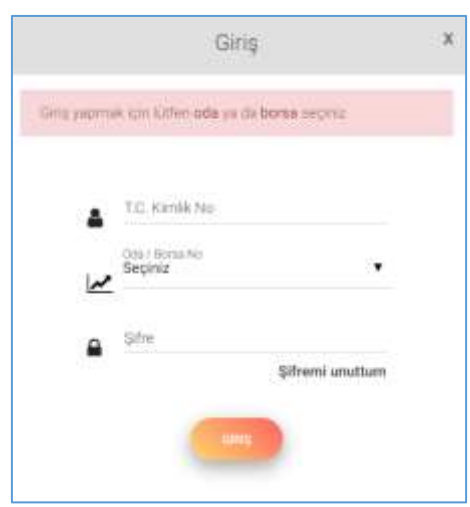

Şekil 5: T.C. Kimlik No İle Giriş

| ba sayrada aşağıdaki işicimer yapın | Bu sayfada | aşağıdaki | işlem | ler yapılır |
|-------------------------------------|------------|-----------|-------|-------------|
|-------------------------------------|------------|-----------|-------|-------------|

| Alan Adı       | Alan Açıklaması                                                                |
|----------------|--------------------------------------------------------------------------------|
| T.C. Kimlik No | T.C. kimlik numarasının girildiği alandır.                                     |
| Oda-Borsa No   | Kullanıcının İşlem yapmak istediği Oda-Borsa Adı seçilir.                      |
| Şifre          | T.C. Kimlik numarası ve şifre kontrolü yaparak modüller sayfasını açan tuştur. |

Tablo 3: T.C. Kimlik No İleGiriş

#### 3.1.2.2.1 Şifremi Unuttum

Kullanıcının şifresini unutma durumunda, sistem yöneticisine yeni şifre başvurusunda bulunduğu ekrandır. Kullanıcı, sistemde kayıtlı e-posta adresini girip "Gönder" butonuna basarak yeni şifre talebinde bulunur.

| ef Ana Soyla Perbit + I Hanno + La Forma + La Odorforsa + La YOBR + |                                                                                                    |
|---------------------------------------------------------------------|----------------------------------------------------------------------------------------------------|
|                                                                     |                                                                                                    |
| şifremi Unuttum                                                     |                                                                                                    |
| Mayt shahan kabantiging antal adapting girjag                       |                                                                                                    |
| E posta<br>E posta sóreang                                          |                                                                                                    |
| (come)                                                              |                                                                                                    |
|                                                                     | Ana Sayle IN 60 + 2 Heavy + La Torne + La Coloriteres + La TORN +<br>Şifremi Unuttum<br>Kayt alateri kulumitgioo ortal laberini yeriti:<br>E ports<br>E conta indirenze |

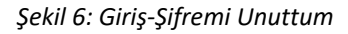

#### 3.1.2.2.2

#### 3.1.2.2.2 Şifre Değiştirme

Kullanıcının şifre değişikliği yaptığı ekrandır. Şifre değişikliği için kullanıcının mevcut şifresi ile uygulamaya giriş yapmış olması gerekmektedir. Kullanıcı etiketi menüsünden "Şifre" işlemini seçilerek açılan sayfada şifre değişikliği yapılır.

| Spans and | Nijda 🖛 Sa 🕈                                                                                                    | ? 🖉 😆 🂑 Kinaka Lakar Mary |
|-----------|----------------------------------------------------------------------------------------------------|---------------------------|
|           |                                                                                                    |                           |
|           | [oda_vonetici] Kullanicisi Için Şifre<br>Menai Sile<br>Vorgide<br>Precife<br>Menaine<br>Vorgide<br>Vorgid<br>Vorgide<br>Vorgide<br>Vorgide<br>Vorgide |                           |

Şekil 7: Giriş - Şifre Değiştirme

#### 3.1.2.2.3 Modüller

Sisteme başarılı giriş yapan kullanıcılar Modüller sayfasına yönlendirilir. Kullanıcılar, yetkilileri dahilindeki modüllere buradan erişim sağlayabilirler. İşlem yapılmak istenen menü kartelası üzerine tıklanarak süreç başlatılır.

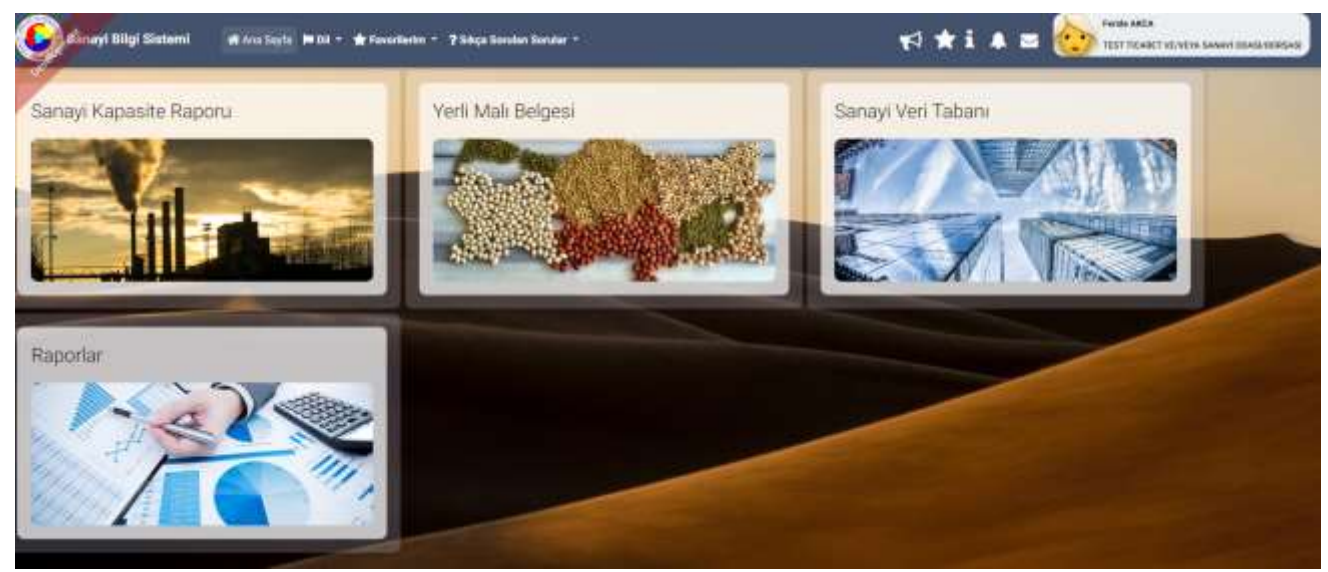

Şekil 8: Modüller

Bu sayfada aşağıdaki işlemler yapılır.

| Alan Adı           | Alan Açıklaması                                      |
|--------------------|------------------------------------------------------|
| Yerli Malı Belgesi | Yerli Malı Belgesi modülüne girişi sağlayan alandır. |
| Sanayi Veri tabanı | Sanayi Veri tabanı modülüne girişi sağlayan alandır. |
| Tanımlar           | Tanımlar bölümüne girişi sağlayan alandır.           |
| Raporlar           | Raporlar bölümüne girişi sağlayan alandır.           |

Tablo 4: Modüller

3.1.3

- 3.1.3
- 3.1.3
- 3.1.3
- 3.1.3
- 3.1.3
- 3.1.3

### 3.1.3 YERLİ MALI BELGESİ İŞLEMLERİ

### 3.1.3.1 Ana Sayfa

Eksper'in ana sayfa ekranıdır. Eksper'in ana sayfada yapabileceği aşağıdaki tablBorsa verilmiştir.

| * Tenanslate                                                              |                                 |                                                           |                                      |                                                               |                      | Arrition         | e electrical de la constante de la constante de la constante de la constante de la constante de la constante de                                                                                                    |
|---------------------------------------------------------------------------|---------------------------------|-----------------------------------------------------------|--------------------------------------|---------------------------------------------------------------|----------------------|------------------|----------------------------------------------------------------------------------------------------|
| Approved T                                                                | Harry Self Z                    | Here Under, II Berner I<br>Aufzuhlung Dierrichtung im Die |                                      | Inspects (Arganic 1)<br>(regard constraints)<br>(1 1) (1) (1) | Order Honor 2<br>5-0 | Autors 2         | Department and a                                                                                                    |
| mit Separate ())                                                          |                                 |                                                           |                                      |                                                               |                      |                  |                                                                                                    |
|                                                                           |                                 |                                                           |                                      |                                                               |                      | Anne             | 0                                                                                                    |
| (*) terminologie                                                          |                                 |                                                           |                                      |                                                               |                      |                  | and the second second se |
| <ul> <li>Familiación</li> <li>Hammerica E</li> <li>Hammerica E</li> </ul> | Assess Note &<br>(NELLER)       | Frightinger 2<br>Startstaldar (FORTF SPAN)                | Baser Jorem 2<br>Transformers<br>a 4 | 1 n (w                                                        | handour 1<br>mar 1 m | lan historius, 2 | Different forderen 4                                                                                                    |
| 9 Tanunchile<br>Anno Se B<br>Talitat                                      | Apparent Nami a<br>(men salaka) | forgations #<br>marticular (HETT David                    | hann heren 3<br>Hydrorena<br>H       | 1 a ( v                                                       | handon 3<br>mar Dai  | lan kanya a      | State Andrey 4                                                                                                    |

Şekil 9: Eksper / Ana Sayfa Ekranı

| Alan Adı         | Alan Açıklaması                                                                  |
|------------------|----------------------------------------------------------------------------------|
| Görevlerim       | Borsa Yöneticisinin kendisine atadığı başvuruların görüntülendiği bölümdür.      |
|                  | Eksper bu bölümde aşağıdaki işlemleri gerçekleştirebilmektedir.                  |
|                  | Başvurulara ait Aktif Kapasite raporlarını görüntüleme,                          |
|                  | başvuru detaylarını görüntüleme, başvuruyu düzenleme.                            |
| İade Başvuruları | Borsa Yöneticisinin kendisine atadığı iade başvuruların görüntülendiği bölümdür. |
|                  | (TOBB'da değerlendirme sonucu iade olarak dönen başvurular)                      |
|                  | Eksper bu bölümde aşağıdaki işlemleri gerçekleştirebilmektedir.                  |
|                  | Başvurulara ait Aktif Kapasite raporlarını görüntüleme,                          |
|                  | başvuru detaylarını görüntüleme, başvuruyu düzenleme.                            |
| (1)              | Kullanıcı Ana Sayfasını açan tuştur.                                             |
| Copyran Sorgala  | Başvuru Durumu Sorgulama ekranını açan tuştur.                                   |
| Kite Sorgala     | Kod Sorgulama ekranını açan tuştur.                                              |
| VMB Sorgula      | YMB Sorgula                                                                      |

 
 TASNİF DIŞI
 TASNİF DIŞI

 Sanayi Kapasitesi Raporu (SKR) ve Yerli Malı Belgesi (YMB) Otomasyonları ile Sanayi Veri Tabanı Web Sitesi Yenilenmesi Projesi Yazılım Eğitim Dokümanı

| Alan Adı                               | Alan Açıklaması                                                                         |
|----------------------------------------|-----------------------------------------------------------------------------------------|
|                                        | Başvuru detaylarının görüntülendiği sayfayı açan tuştur.                                |
|                                        | Rapor taslağını görüntülemek için basılan tuştur.                                       |
|                                        | TOBB yöneticisine mesaj göndermek için kullanılan tuştur.                               |
| 2                                      | Borsa'ya ait başvuruların ve TOBB'un yayınladığı bildirimlerine erişmek için kullanılan |
| -                                      | tuştur. Okunmamış bildirim adedini de görüntüler.                                       |
| Sezin Daran<br>Istanbili, Sanayi Odasi | Uygulamaya giriş yapan kullanıcı bilgisini görüntüler.                                  |
| i                                      | Yardım dosyasını açan tuştur.                                                           |
| *                                      | Mevcut sayfanın Favorilerim listesine eklenmesinin sağlayan tuştur.                     |
| <b>N</b>                               | Duyurular sayfasına yönlendiren tuştur.                                                 |
| 🛧 Favorilerim 👻                        | 📩 butonu ile eklenen favori sayfalarının listesini açan tuştur.                         |
| ? Sıkça Sorulan Sorular ▼              | Sanayi Kapasite Raporu ve Yerli Malı Belgesi ile ilgili Sıkça Sorulan Sorular sayfasına |
|                                        | yönlendiren tuştur.                                                                     |
| MENÜ -                                 | Kullanıcının yetkili olduğu menü işlemlerini gösterir.                                  |

Tablo 5: Eksper / Ana sayfa Ekranı

#### 3.1.3.1.1 Başvuru Detayı

Eksper'in seçtiği başvurunun detay bilgilerini görüntülemek için kullandığı ekrandır. Eksper bu ekranda başvuruya ait detay bilgileri görüntüleme, başvuruyu güncelleme işlemlerini gerçekleştirebilecektir.

# TASNİF DIŞI TASNİF DIŞI Sanayi Kapasitesi Raporu (SKR) ve Yerli Malı Belgesi (YMB) Otomasyonları ile Sanayi Veri Tabanı Web Sitesi Yenilenmesi Projesi Yazılım Eğitim Dokümanı

| and maked in second way                                                                                                    | · American · Mana Secondari | -                         |                                                                                                    |             | **:**             |             |
|----------------------------------------------------------------------------------------------------|-----------------------------|---------------------------|----------------------------------------------------------------------------------------------------|-------------|-------------------|-------------|
|                                                                                                    |                             |                           |                                                                                                    |             |                   |             |
| -                                                                                                    |                             |                           |                                                                                                    |             |                   |             |
| Y DOLLAR                                                                                                    |                             |                           |                                                                                                    |             | 0191              |             |
| Second 1                                                                                                    | Terror Level &              | Terretory, 2 August Int 2 | Annual Sector 1                                                                                                    | Barrana A   | Asteria 8 A       | and some \$ |
| duithine<br>North Aption<br>Find Dation Adams                                                                                                    |                             |                           |                                                                                                    |             |                   |             |
| Bagerana Magdani                                                                                                    |                             |                           |                                                                                                    |             |                   |             |
| Farm Fol Scant                                                                                                    | 44.                         | Name ( Name               | +++++++++++                                                                                                    | Name 1 4 40 | 10-0-010-00-0-0-0 |             |
| Reports Solds<br>Deprese Herds<br>Deprese Televisioner Televis<br>Destates Conductors Nation<br>Destates Conductors Nation<br>Destates Conductors Nation<br>Destates Conductors Nation |                             | -                         | CON Considerant<br>Property Tong Tanta<br>Reports Completion<br>TODE Links Factor<br>TODE Links Factor<br>TODE Links Factor |             |                   |             |
| Court Matter                                                                                                    |                             |                           |                                                                                                    |             |                   |             |
| Base and Delightery                                                                                                    |                             |                           |                                                                                                    |             |                   |             |
| and blocks                                                                                                    |                             |                           |                                                                                                    |             |                   | 0           |
|                                                                                                    |                             |                           |                                                                                                    |             |                   | 0           |
|                                                                                                    |                             |                           |                                                                                                    |             |                   |             |

Şekil 10: Eksper / Başvuru Detay Ekranı

| Alan Adı | Alan Açıklaması                                  |
|----------|--------------------------------------------------|
|          | Yerli malı firma bilgileri ekranını açan tuştur. |
|          | Taslak raporu görüntüleyen tuştur.               |

Tablo 6: Eksper / Başvuru Detay Ekranı

#### 3.1.3.1.1.1 Genel Bilgiler

Eksper'in başvuruda firmanın gelen bilgilerinin görüntülendiği ekrandır.

| General State Street | . Bastala MM - Blaudait - Thisticate lass -                                                                                                    |                                                                                                    | 17 * i * a 🔹 🚯 <sup>160 Hard</sup> 18 Hard and 18 Hard and 19 Hard and 19 |
|----------------------|----------------------------------------------------------------------------------------------------|----------------------------------------------------------------------------------------------------|----------------------------------------------------------------------------------------------------|
| 0                    | a MAANA POTFDEEN.                                                                                                    |                                                                                                    | ž                                                                                                    |
|                      | You'll advant<br>Standing and any standard standard of the standard of the standard standard basis of the standard standard basis of the standard standard basis of the standard standard standard basis of the standard standard st<br>Standard standard standard standard standard standard standard standard standard standard standard standard st                                                                                                    | New York Constant                                                                                                    |                                                                                                    |
|                      | A VARE TO<br>A VARE TO<br>A VARE TO | at and a second second se |                                                                                                    |
|                      | T the Verse                                                                                                    |                                                                                                    |                                                                                                    |

Şekil 11: Eksper / Başvuru Genel Bilgileri Ekranı

#### 3.1.3.1.1.2 Belge Bilgileri

Eksper'in başvuruda firmanın belge bilgilerinin görüntülendiği ekrandır.

#### <u>TASNİF DIŞI</u> Sanayi Kapasitesi Raporu (SKR) ve Yerli Malı Belgesi (YMB) Otomasyonları ile Sanayi Veri Tabanı Web Sitesi Yenilenmesi Projesi Yazılım Eğitim Dokümanı

| el Dig Deteri | R ma hada 1928 - 🖨 Sanathada - 7 Maar Anada                                                                                                    | teret t |                                                                                                    | 1 <sup>0</sup> * i |                                          |
|---------------|----------------------------------------------------------------------------------------------------|---------|----------------------------------------------------------------------------------------------------|--------------------|------------------------------------------|
|               |                                                                                                    |         |                                                                                                    |                    |                                          |
| GALATAS       |                                                                                                    |         |                                                                                                    |                    |                                          |
|               |                                                                                                    |         |                                                                                                    |                    |                                          |
|               |                                                                                                    |         |                                                                                                    |                    |                                          |
|               |                                                                                                    |         | with the first high training                                                                                    |                    |                                          |
|               |                                                                                                    |         | Press Press                                                                                                    |                    |                                          |
|               |                                                                                                    |         | The second second second second second second second second second second second second second second second se |                    |                                          |
|               |                                                                                                    |         |                                                                                                    |                    | 000                                      |
| -             |                                                                                                    |         |                                                                                                    |                    | 000                                      |
|               | Wanted Inte                                                                                                    |         |                                                                                                    | Taxes              | And the second second second             |
|               |                                                                                                    |         | Anna Anna A                                                                                                    |                    | A state of the state of the state of the |
|               |                                                                                                    |         | tion in                                                                                                    |                    |                                          |
|               | the later of the second second s |         | 1449                                                                                                    |                    |                                          |
|               | lang-mena                                                                                                    |         | laws.                                                                                                    |                    |                                          |
|               | (%) 10 ( 10 ( 10 ( 10 ( 10 ( 10 ( 10 ( 10                                                                                                    |         | time .                                                                                                    |                    |                                          |
|               | 16.764)                                                                                                    |         |                                                                                                    |                    |                                          |
|               |                                                                                                    |         | A Da Marcan A F                                                                                                 |                    |                                          |
|               |                                                                                                    |         | p. Day and have                                                                                                 |                    |                                          |
|               |                                                                                                    |         |                                                                                                    |                    | 0.0                                      |
|               |                                                                                                    |         |                                                                                                    |                    | 00                                       |
|               | Targes Hell                                                                                                    |         |                                                                                                    | 4-41-41            | (meter)                                  |
| - 2           | 6.963                                                                                                    |         |                                                                                                    |                    |                                          |
|               |                                                                                                    |         |                                                                                                    |                    | 1.0                                      |

Şekil 12: Eksper / Başvuru Belge Bilgileri Ekranı

| Alan Adı                         | Alan Açıklaması                                        |
|----------------------------------|--------------------------------------------------------|
|                                  | Eksperin eklenen belgeyi indirmek için bastığı tuştur. |
| 8                                | Firmanın belge eklemek için dosyasını seçtiği tuştur.  |
| <ul> <li>Tümünü İndir</li> </ul> | Belge listesindeki tüm belgeleri indiren tuştur.       |
| Q Arama                          | Belge listesinde arama yapan alandır.                  |

Tablo 7: Eksper / Belge Bilgileri Ekranı

#### 3.1.3.1.1.2.1 Belge Ekleme

| Organize 🔻 🛛 N | lew folder |                                            |                   |                  | · 🔟 🕐     |
|----------------|------------|--------------------------------------------|-------------------|------------------|-----------|
| 10:1           | ^          | Name                                       | Date modified     | Туре             | Size      |
| Quick access   |            | 🞉 SBS-00-YED - EK A OdaBorsa Kullanıcıları | 10/8/2019 3:39 PM | Microsoft Word D | 26,505 KB |
| Desktop        | ×          | 🕖 SBS-00-YED - EK B Tobb Kullanıcıları     | 10/8/2019 3:39 PM | Microsoft Word D | 18,192 KB |
| Downloads      | *          | 😼 SBS-00-YED - EK C Firma Kullanıcıları    | 10/8/2019 3:39 PM | Microsoft Word D | 11,035 KB |
| Documents      | *          | 🛃 SBS-00-YED YMB                           | 10/8/2019 3:39 PM | Microsoft Word D | 11,737 KB |
| Pictures       | *          | 🛃 SBS-00-YED                               | 10/8/2019 3:39 PM | Microsoft Word D | 196 KB    |
| 🌏 13 YED       |            |                                            |                   |                  |           |
| 👌 Music        |            |                                            |                   |                  |           |
| 📑 Videos       |            |                                            |                   |                  |           |
| lene One Drive |            |                                            |                   |                  |           |
| 💻 This PC      |            |                                            |                   |                  |           |
| 鹶 Network      | ~ <        | c                                          |                   |                  | >         |
|                | File nan   | ne:                                        | ~                 | All Files        | $\sim$    |
|                |            |                                            |                   | Open             | Cancel    |

Şekil 13: Eksper / Belge Ekleme Ekranı

| Alan Adı | Alan Açıklaması |
|----------|-----------------|

| Open | Yüklenecek dosyayı seçmek için kullanılan tuştur. |
|------|---------------------------------------------------|

Tablo 8: Eksper / Belge Ekleme Ekranı

#### 3.1.3.1.1.3 Ürün Bilgileri

Eksper/Raportör'ün başvuruda firmanın ürün bilgilerinin görüntülendiği veya güncellendiği ekrandır.

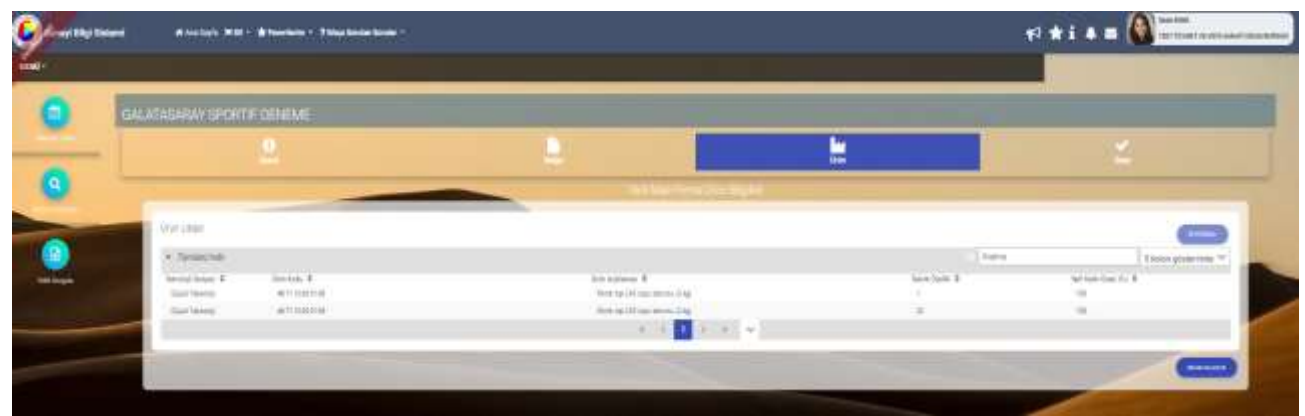

Şekil 14: Eksper / Başvuru Ürün Bilgileri Ekranı

| Alan Adı      | Alan Açıklaması                                                                                                    |
|---------------|----------------------------------------------------------------------------------------------------|
| +EKLE/DÜZENLE | Seçilen ürün kalemine ait bilgi girmek ve dosya eklemek ya da girilen bilgi/belgeleri düzenlemek için kullanılan tuştur. |

Tablo 9: Eksper / Başvuru Ürün Bilgileri Ekranı

#### 3.1.3.1.1.4 Onay Bilgileri

Eksperin başvurunun değerlendirme işlemini tamamladığı ekrandır.

|   | ANY SPORTE DOMEMI |   |                     |   |  |
|---|-------------------|---|---------------------|---|--|
| - | 2                 |   | -                   | ž |  |
| - |                   |   |                     |   |  |
|   | Traperty Territ   | * | Research Sales      |   |  |
|   | Denis Inches      | * | Annania (Ing.) p.01 |   |  |
|   | Aptons            |   |                     |   |  |
|   |                   |   |                     |   |  |

Şekil 15: Eksper / Başvuru Onay Bilgileri Ekranı

| Alan Adı               | Alan Açıklaması                                                     |
|------------------------|---------------------------------------------------------------------|
| Ekspertiz Tarihi       | Eksperin başvuruyu incelemeye başladığı tarihi girdiği alandır.     |
| Ekspertiz Bitiş Tarihi | Eksperin başvuruyu incelemesini tamamladığı tarihi girdiği alandır. |

| Açıklama | Eksperin başvuru ile ilgili varsa açıklama girdiği alandır.              |
|----------|--------------------------------------------------------------------------|
| GONDER   | Eksperin kendine atanan başvurudaki işlemleri tamamlamak için kullandığı |
|          | tuştur.                                                                  |

Tablo 10 Eksper / Başvuru Onay Bilgileri Ekranı

### 3.1.3.2 Başvuru Durumu Sorgulama

Eksper'in borsaya ait başvuru durumlarını sorgulamak için kullanılan ekrandır.

| ( | alaan) A Arritati | POL - Mittania | · They bear have 1                |                            | _                 |                      | v:*i*≡(         | <b>N</b>         |
|---|-------------------|----------------|-----------------------------------|----------------------------|-------------------|----------------------|-----------------|------------------|
| • | and some fi       |                | ten Nation                        | Agent Tata<br>Tata Nationa | New York Territor | a Danie Seri Isperga | Barrow Ser      | n (m.            |
| 9 | -                 | _              |                                   |                            |                   |                      |                 |                  |
|   | in fermature      |                |                                   |                            |                   |                      | [+)++           | Color group with |
|   | Appendicts &      | family in a    | Securities 8                      |                            | Transform. 8      | Age to 8             | Augure Canada B |                  |
|   | - Helper          |                | defutions include them.           |                            | P. out            | rev fature           | 10110-0         |                  |
|   | anare.            |                | GRAFMAN MORT DURING               |                            | p-505             | Ten Berch            | The later       |                  |
|   | 4.1121.9          | and a second   | Construction 100414 (down         |                            | pr 901            | Teri Barutu          | Child Ballions  |                  |
|   | 11/11/14          | 79961          | Shiru Press, Direca Sama          |                            | p/308             | . Heri Bayushi,      | -inclusion      |                  |
|   | 201422            | 1000           | Petrophysics States - Soline      |                            | 2/102             | The Devic            | 19130010        |                  |
|   | . 601000          | 10071          | the of based of balance operation |                            | 81.004            | (artister)           | The Second      |                  |
|   | 011210            | -              | And Lands 10,017 (Joine           |                            | p. 700            | - ren laterai        | Ter berne       |                  |
|   | 1002314           | 10014          | - Determined station reporter     |                            | pr/942            | ter lance.           | Tel legras      |                  |
|   | 111114            |                | WEATHING PROPERTY.                |                            | #1700             | Territoria.          | - Territoria    |                  |
|   | 1004              |                | 001414444110007110000             |                            | 4-111             | 100 Marcola          | induces.        |                  |
|   | 011120-0          | 10014          | inia/Aasta District dense         |                            | ar (10)           | The Manual           | The bases       |                  |
|   | 04112010          | -              | (plant based of provide spectral  |                            | ar/243            | 101000               | - 100 Marcol    |                  |

Şekil 16: Eksper / Başvuru Durumu Sorgulama Ekranı

| Alan Adı                 | Alan Açıklaması                                                      |
|--------------------------|----------------------------------------------------------------------|
| Firma Unvanı             | Firma adının girmek için kullanılan alandır.                         |
| Firma Ticaret Sicil No   | Firma ticaret sicil numarasının girmek için kullanılan alandır.      |
| Rapor Türü               | Rapor türünü seçmek için kullanılan alandır.                         |
| Başvuru Durumu           | Başvuru durumunu seçmek için kullanılan alandır.                     |
| Başvuru Tarihi Başlangıç | Başvuru balangıç tarihini girmek için kullanılan alandır.            |
| Başvuru Tarihi Bitiş     | Başvuru bitiş tarihini girmek için kullanılan alandır.               |
| SCROULA                  | Seçilen kriterlere göre filtreleme işlemini gerçekleştirilen tuştur. |
|                          | Oluşturulan filtre işlemini temizleme için kullanılan tuştur.        |

Tablo 11: Eksper / Başvuru Durumu Sorgulama Ekranı

### 3.1.3.3 Yerli Malı Belgesi Sorgulama

Eksper'in borsaya ait aktif/pasif raporları sorgulamak için kullandığı ekrandır. Bu ekranda Eksper yerli malı belgelerini görüntüleme işlemini gerçekleştirebilecektir.

| е "ступ<br>1 | ann a' shini ta ta ta ta ta ta ta ta ta ta ta ta ta             |                                            |                     | _             | ₩ <b>*</b> i # |                         |
|--------------|-----------------------------------------------------------------|--------------------------------------------|---------------------|---------------|----------------|-------------------------|
| 0            | enginer<br>New York Mellin                                      | Agenticada<br>Interna<br>Arra Tata Sali In |                     | • [107:23,343 | 9991           |                         |
| 0            | nd re                                                           | pro tala                                   |                     |               |                |                         |
|              |                                                                 | -                                          | 00                  |               |                |                         |
|              | <ul> <li>Formulation</li> <li>Anne 1</li> <li>Anne 1</li> </ul> | - 161.1                                    | and<br>a d a second | mainten 4     | ine set 1      | Transporter<br>Sector ( |

Şekil 17: Eksper / Yerli Malı Belgesi Sorgulama Ekranı

| Alan Adı                    | Alan Açıklaması                                                                  |
|-----------------------------|----------------------------------------------------------------------------------|
| Firma Unvanı                | Firma unvanını girmek için kullanılan alandır.                                   |
| Rapor Durum                 | Rapor durumunu seçmek için kullanılan alandır.                                   |
| Rapor Onay Tarihi Başlangıç | Rapor onay başlangıç tarihini seçmek için kullanılan alandır.                    |
| Rapor Onay Tarihi Bitiş     | Rapor onay bitiş tarihini seçmek için kullanılan alandır.                        |
| Firma Ticaret Sicil No      | Firma ticaret sicil numarasını girmek için kullanılan alandır.                   |
| YMB No                      | Yerli malı numarasını girmek için kullanılan alandır.                            |
| Ürün Kodu                   | Ürün kodu girişi için kullanılan alandır.                                        |
| Üretim Konusu               | Belgelerdeki üretim konusu içinde geçen kelimeyi girmek için kullanılan alandır. |
| SORCULA                     | Seçilen kriterlere göre filtreleme işlemini gerçekleştirilen tuştur.             |
| TEMMELE                     | Oluşturulan filtre işlemini temizleme için kullanılan tuştur.                    |
| 8                           | Yerli malı belgesi başvuru detayını açan tuştur.                                 |

Tablo 12: Eksper / Yerli Malı Belgesi Sorgulama Ekranı

 TASNİF DIŞI
 TASNİF DIŞI

 Sanayi Kapasitesi Raporu (SKR) ve Yerli Malı Belgesi (YMB) Otomasyonları ile Sanayi Veri Tabanı Web Sitesi Yenilenmesi Projesi

 Yazılım Eğitim Dokümanı

| lşyeri Adresi                                              | ii: ANKARA GOZLUK SA<br>Ergazi Mahallesi Gersan Sa                                                                                                    | NAYI ITHALAT IHRA<br>nayi Sitesi 2308 Sokak                                                      | CAT TÌ<br>No:82 A            | ICARET LIMITED ŞIRKETİ<br>YENİMAHALLE/ANKARA                                                                                                    |
|------------------------------------------------------------|----------------------------------------------------------------------------------------------------|--------------------------------------------------------------------------------------------------|------------------------------|----------------------------------------------------------------------------------------------------|
| Ureticinin V                                               | ergi Kimlik No: 0690459873                                                                                                    | TC Kimlik No:                                                                                    | MER                          | tSES No : 0069045987300012                                                                                                    |
| Telefon:<br>Faks:                                          | 312-4351889                                                                                                    | E-post<br>Web A                                                                                  | a:<br>udresi:                | into@albinaoptik.com                                                                                                    |
| Ticaret Sicil                                              | No: 311762                                                                                                    | Oye S                                                                                            | cil No:                      | 11604                                                                                                    |
| Yerli Katki O<br>Orünün Tekn                               | ranı : % 64,98<br>olojik Düzeyi (düşük/orta-dü                                                                                                    | şük/orta-yüksek/yüksek                                                                           | )(Eurost                     | tat) : orta-ytiksek                                                                                                    |
| İşbu belge<br>yayımlanan<br>Belgesinin I<br>süresi verilij | Bilim, Sanayi ve Teknolo<br>"Yerli Malı Tebliği (SGA<br>Düzenlenmesi Uygulama Eş<br>tarihinden itibaren bir yıl<br>Düzenleyen Oda/Borsa<br>ANKARA SANAYI ODA | ji Bakanlığı'nın 13/0<br>4 2014/35) 'ne istinade<br>aslarına " göre 27.09.2<br>geçerlidir.<br>SI | 9/2014<br>n ve T<br>018 tari | tarih ve 29118 sayılı Resmi Gazet<br>OBB tarafından hazırlanan - Yerli M<br>hinde düzenlenmiştir. Belgenin geçerl<br>Onaylayan<br>CANER HASTAŞ<br>Belge Hizmetleri Müdürü |
|                                                            |                                                                                                    |                                                                                                  |                              |                                                                                                    |

Şekil 18: Eksper / Aktif Yerli Malı Belgesi Ekranı

### 3.1.3.4 Sanayi Sicil Belgesi (LONCA)

Sanayi Sicil Belgesi (LONCA) <u>http://lonca.gov.tr/</u> sayfasına erişim sağlayan linktir. Sayfa sonundaki LİNKLER bölümünden erişim sağlanır.

| ILETIŞİM                                                             | DUYU | RULAR                 | HAKKINDA                                                       | LINKLER                                                     |
|----------------------------------------------------------------------|------|-----------------------|----------------------------------------------------------------|-------------------------------------------------------------|
| # Ankara, Dumlupinar Bulvon No: 252<br>(Eskigehir Yolu 9. km.) 06530 | ø    | Yapıları Değişikâkler | Sanayi Kapasite Raporu Hakkunda<br>Yasii Mak Rajaasi kiskisada | Türkiye Ticaret Sicili Gazetesi Firma<br>Sorgularna Sistemi |
| 🖬 bem@tobb.org.tr                                                    |      |                       | C Terri Mali Desgesi Paskinan                                  | Türkiye Fuar Takvimi ve Rehiberi                            |
| 0312 218 23 05                                                       |      |                       |                                                                | Dünyədən Gelen İthələt/İhracət<br>Təleşileri                |
|                                                                      |      |                       |                                                                | Türkiye'den İşbirliği Teklifleri Sistem                     |
|                                                                      |      |                       |                                                                | Sanard Sicil Balanci ( ONCA)                                |

Şekil 19: Sanayi Sicil Belgesi Sorgulama (LONCA) Erişim

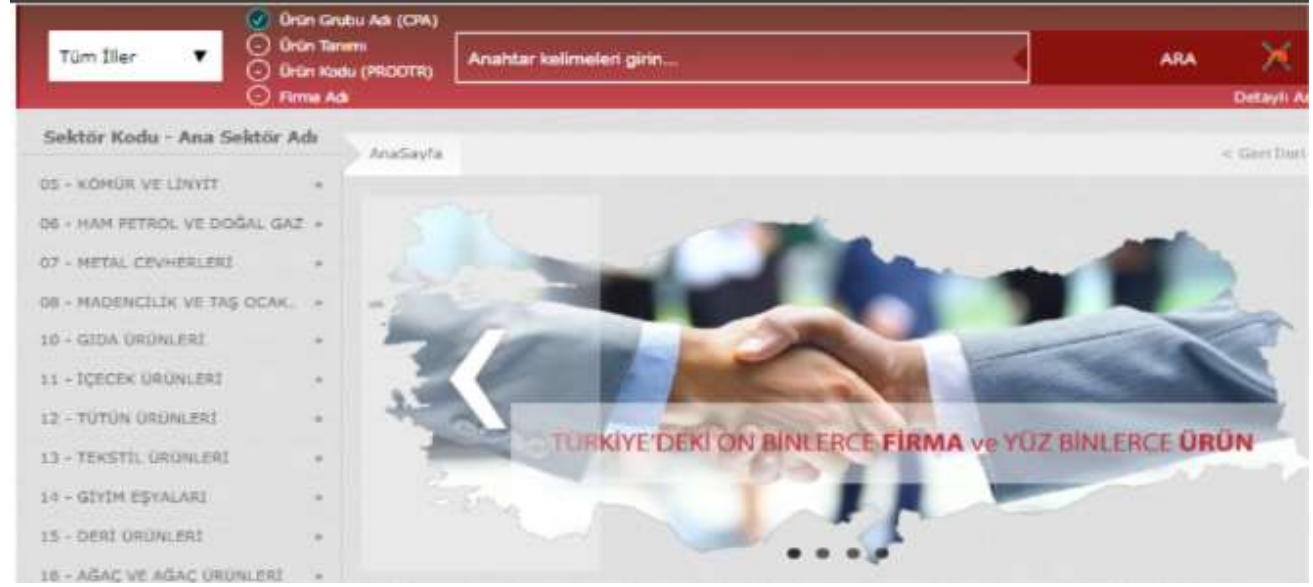

Şekil 20: Sanayi Sicil Belgesi Sorgulama (LONCA) Sayfası

### 3.1.4 SANAYİ VERİTABANI İSTATİSTİKLERİ SORGULAMA İŞLEMLERİ

### 3.1.4.1 Anasayfa

Abone kullanıcılarının Sanayi Veritabanı İstatistikleri raporla ekranıdır.

| hen #10 +                                                                                                    |                                 |                                     | 7 📲 🕻                                                                                                    |
|----------------------------------------------------------------------------------------------------|---------------------------------|-------------------------------------|----------------------------------------------------------------------------------------------------|
| -                                                                                                    | O transmitter (                 | A service D pre-partice             |                                                                                                    |
|                                                                                                    | G                               |                                     |                                                                                                    |
|                                                                                                    |                                 |                                     | ana ana ana amin'ny farana sana amin'ny farana                                                                  |
|                                                                                                    | Carlos come material Tegéree    |                                     | 1997 - 1997 - 1997 - 1997 - 1997 - 1997 - 1997 - 1997 - 1997 - 1997 - 1997 - 1997 - 1997 - 1997 - 1997 - 1997 - |
| and the second second se                                                                                                    |                                 |                                     |                                                                                                    |
| Lift warm some mertines subsette                                                                                                    | A STATE AND A STATE AND A STATE | will any size size matrices execute |                                                                                                    |
| March Revealer                                                                                                    |                                 |                                     |                                                                                                    |
| Statute call reading and                                                                                                    | C aure atre collater            | Q annune ube tolan                  |                                                                                                    |
| 5-911-11-map                                                                                                    |                                 |                                     |                                                                                                    |
|                                                                                                    | D uçaları oom mi mittərəfilmə   |                                     |                                                                                                    |
| and that he got to                                                                                                    |                                 |                                     |                                                                                                    |
| Contraction and the second second sec | P                               |                                     |                                                                                                    |

Şekil 21: Abone Kullanıcısı SVT Raporları Ekranı

| Alan Adı                        | Alan Açıklaması                                                                       |
|---------------------------------|---------------------------------------------------------------------------------------|
| Ara                             | Aranacak olan Ürün Adı buraya yazılır.                                                |
| ile başlayan ürünler            | Filtre kriteri alanıdır. Aranan ürün adı ile başlayan ürünleri sorgular.              |
| ile biten ürünler               | Filtre kriteri alanıdır. Aranan ürün adı ile biten ürünleri sorgular.                 |
| içinde geçen ürünler            | Filtre kriteri alanıdır. Aranan ürün adı içinde geçen ürünleri sorgular.              |
| Sorgula                         | Seçilen kriterlere göre filtreleme işlemini gerçekleştirmek için kullanılan butondur. |
| Temizle                         | Filtre kriterlerini temizlemek için kullanılan butondur.                              |
| Ürün Sorgulama                  | Ürün Sorgulama ekranını açan butondur.                                                |
| Üretici Dağılımı (İllere Göre   | Üretici Dağılımı (İllere Göre Sektörel Dağılım (PRODCOM)) ekranını açan               |
| Sektörel Dağılım (PRODCOM))     | butondur.                                                                             |
| Üretici Dağılımı (İllere Göre   | Üretici Dağılımı (İllere Göre Sektörel Dağılım (NACE)) ekranını açan butondur.        |
| Sektörel Dağılım (NACE))        |                                                                                       |
| Üretici Dağılımı (Ana Faaliyete | Üretici Dağılımı (Ana Faaliyete Firma Bilgileri) ekranını açan butondur.              |
| Göre Firma Bilgileri)           |                                                                                       |
| Üretici Dağılımı (Ana Faaliyet  | Üretici Dağılımı (Ana Faaliyet Firma Sayıları Dağılımı) ekranını açan butondur.       |
| Firma Sayıları Dağılımı)        |                                                                                       |
| Üretici Dağılımı (Ana           | Üretici Dağılımı (Ana Faaliyetin Coğrafi Bölgelere Göre Dağılımı) ekranını açan       |
| Faaliyetin Coğrafi Bölgelere    | butondur.                                                                             |

#### Bu sayfada yer alan işlemler aşağıda açıklanmıştır.

# TASNİF DIŞI TASNİF DIŞI Sanayi Kapasitesi Raporu (SKR) ve Yerli Malı Belgesi (YMB) Otomasyonları ile Sanayi Veri Tabanı Web Sitesi Yenilenmesi Projesi Yazılım Eğitim Dokümanı

| Alan Adı                        | Alan Açıklaması                                                            |
|---------------------------------|----------------------------------------------------------------------------|
| Göre Dağılımı)                  |                                                                            |
| Üretici Dağılımı (İllere Göre   | Üretici Dağılımı (İllere Göre Personel Dağılımı) ekranını açan butondur.   |
| Personel Dağılımı)              |                                                                            |
| Kapasite Dağılımı (İllere Göre  | Kapasite Dağılımı (İllere Göre Sektörel Kapasite) ekranını açan tuştur.    |
| Sektörel Kapasite)              |                                                                            |
| Kapasite Dağılımı (İlçelere     | Kapasite Dağılımı (İlçelere Göre Sektörel Kapasite) ekranını açan tuştur.  |
| Göre Sektörel Kapasite)         |                                                                            |
| Kapasite Dağılımı (Yıllara Göre | Kapasite Dağılımı (Yıllara Göre Sektörel Kapasite) ekranını açan tuştur.   |
| Sektörel Kapasite)              |                                                                            |
| Yabancı Sermaye (Sektöre        | Yabancı Sermaye (Sektöre Göre Kayıtlı Firmalar) ekranını açan tuştur.      |
| Göre Kayıtlı Firmalar)          |                                                                            |
| Yabancı Sermaye (İllere Göre    | Yabancı Sermaye (İllere Göre Dağılım) ekranını açan tuştur.                |
| Dağılım)                        |                                                                            |
| Yabancı Sermaye (Ülkelere       | Yabancı Sermaye (Ülkelere Göre Dağılım) ekranını açan tuştur.              |
| Göre Dağılım)                   |                                                                            |
| Dağılım Haritası (İllere Göre   | Dağılım Haritası (İllere Göre Alt Sektör Dağılımı) ekranını açan tuştur.   |
| Alt Sektör Dağılımı)            |                                                                            |
| Dağılım Haritası (İlçelere Göre | Dağılım Haritası (İlçelere Göre Alt Sektör Dağılımı) ekranını açan tuştur. |
| Alt Sektör Dağılımı)            |                                                                            |

Tablo 13: Abone Kullanıcısı Sanayi Veritabanı İstatistikleri Ekranı

| Simge          | Alan adı    | Alan Açıklaması                                  |
|----------------|-------------|--------------------------------------------------|
| 0              | Üye Girişi  | Sisteme giriş gerçekleştiren butondur.           |
| Oye Kirjat     | Üye Kayıt   | Üye kayır işlemini gerçekleştiren butondur.      |
| Constantiantes | Öneri-İstek | Öneri-İstek kayıtlarını gerçekleştiren butondur. |

Tablo 14: Abone Kullanıcısı Sanayi Veritabanı İstatistikleri Ekranı

| Kul | lanıcı, ürün sorgul   | ama alanına ürün ile ilgili bilgileri işledikten sonra | 0    | ile başlayan ürünler | , 0 | ile biten ürünler | ve |
|-----|-----------------------|--------------------------------------------------------|------|----------------------|-----|-------------------|----|
| 0   | içinden geçen ürünler | seçeneklerden birini seçerek sorgulama işlemine c      | leva | am edebilir.         |     |                   |    |

 
 TASNİF DIŞI
 TASNİF DIŞI

 Sanayi Kapasitesi Raporu (SKR) ve Yerli Malı Belgesi (YMB) Otomasyonları ile Sanayi Veri Tabanı Web Sitesi Yenilenmesi Projesi Yazılım Eğitim Dokümanı

| Diğer hoyvyensal hait ex sen yeğlar |                                      |                                 |       |          |
|-------------------------------------|--------------------------------------|---------------------------------|-------|----------|
|                                     | O lie başlayan ürürler O lie biter ü | rünler 💿 içərden geçen Lətimler |       |          |
|                                     | (INCLU)                              | STREAM                          |       |          |
| Tumunu İndir 💛 Septenleri İndir     | (nsens)                              | 339922.4                        | Arama | Kodu Adı |

Şekil 22: Abone Kullanıcısı Ürün Sorgulama Ekranı

#### 3.1.4.1.1.1 İllere Göre Sektörel Dağılım (PRODCOM)

Kullanıcının ana faaliyet (PRODCOM) seçimine göre İLLERE GÖRE ÜRETİCİ DAĞILIMINI listeleyen ekrandır. Kullanıcı İllere göre üretici dağılımını Sektör, NACE Kodu , CPA- Kodu, PRODCOM, Listeleme ve Detay işlemleri olmak üzere altı adımda gerçekleştirilir.

Üretici Dağılımı (İllere Göre Sektörel Dağılım (PRODCOM)) butonu seçilerek sorgulama yapılır.

| STORE THE STOLEN CONTROL OF STORE               | CONTRACTOR (CONTRACTOR)     | 🔛 maa ka ka sa sa sa sa sa sa sa sa sa | and statistical and second second second second |
|-------------------------------------------------|-----------------------------|----------------------------------------|-------------------------------------------------|
| and Teal (12 Teal Collision) (201, 2012) (2012) | THE SAME CONTINUE TO DO NO. |                                        |                                                 |
| and see the construction of the second          |                             |                                        |                                                 |

Şekil 23: (İllere Göre Sektörel Dağılım (PRODCOM))

Kullanıcı listelenen İllere Göre Üretici Dağılımı Sektör bilgilerinden seçim yaparak NACE-Kodu ekranına yönlendirilir.

| <li>Sektor</li> |               | Nace Kode                              | CPA/Rodu                                         | Produm                                                | O Lionne | O Ortio |
|-----------------|---------------|----------------------------------------|--------------------------------------------------|-------------------------------------------------------|----------|---------|
|                 |               |                                        | Barn Chira Dustici Dia                           | 54mm/0000004/0-                                       |          |         |
|                 |               |                                        | Littler inimedation and the                      | ginera (Pricebocowy)                                  |          |         |
|                 | Barry State 1 |                                        |                                                  | and an and a stand star                               |          |         |
|                 | 11            | Ethioni ve hayvantal Gretini ibe av    | uluk ve ilgili hüzmet taaliyetleri               |                                                       |          |         |
|                 | 42            | Drenancelik lik entitionmed we palled  | uk star butet                                    |                                                       |          |         |
|                 | 63            | Establish we no Gridminel perspected   | 4                                                |                                                       |          |         |
|                 | 45            | Kimir or fight plantimer               |                                                  |                                                       |          |         |
|                 | 84            | Ham petrel ve doğal galı çıkleren:     |                                                  |                                                       |          |         |
|                 | 67            | Metal preferreri madenciilă            |                                                  |                                                       |          |         |
|                 | **            | Diğo markenciki ve taş acakçılığı      |                                                  |                                                       |          |         |
|                 | 69            | Madenciký dezetiející kizmet ta        | allysthei                                        |                                                       |          |         |
|                 | 10            | Esda úritaterinin insalati             |                                                  |                                                       |          |         |
|                 | 11            | kpicekteris instats                    |                                                  |                                                       |          |         |
|                 | 11            | Table Entroley) insolute               |                                                  |                                                       |          |         |
|                 | 43            | Selecti indetwiere analate             |                                                  |                                                       |          |         |
|                 | 14            | Gybs syydamm imalait                   |                                                  |                                                       |          |         |
|                 | 15            | Deri ve Aplit brückerte Imatum         |                                                  |                                                       |          |         |
|                 | 16            | Ağaç, ağaç kesindəri ve mantar iksi    | alet imaleti trasbilga hendi: aat, semen ve bend | uri mattamelerden örsilerek yapıları eşyeların imalar |          |         |
|                 | 17            | Kağıt ve kağıt inlicterinin imalatı    |                                                  |                                                       |          |         |
|                 | 18            | Kayste meetyanise bandmass on çoğ      | states                                           |                                                       |          |         |
|                 | 19            | Rak körströ va raften attitnig peri    | of accelerations resultants                      |                                                       |          |         |
|                 | 21            | Kirsystellans or kirsystel initials    | in intelline                                     |                                                       |          |         |
|                 | 23            | Terral accords (administrative accord) | state material and the second second at          |                                                       |          |         |

Şekil 24: Sektör Sorgulama

NACE-Kodu bilgileri listelenir. Kullanıcı listelenen bilgiler içerisinden seçim yaptıktan sonre CPA-Kodu ekranına yönlendirilir.

<u>TASNİF DIŞI</u> TASNİF DIŞI Sanayi Kapasitesi Raporu (SKR) ve Yerli Malı Belgesi (YMB) Otomasyonları ile Sanayi Veri Tabanı Web Sitesi Yenilenmesi Projesi Yazılım Eğitim Dokümanı

| 0 2000 |                     | Alace Koda                                     | CPM.4coh                                           | Producen                              | <ul> <li>Uceana</li> </ul> | O Prin |
|--------|---------------------|------------------------------------------------|----------------------------------------------------|---------------------------------------|----------------------------|--------|
|        |                     |                                                | 05 - Kümür ve lis                                  | yit çıkartılması                      |                            |        |
|        |                     |                                                | Illere Göre Üretici Da<br>Litten kylentitjinii tuu | ğıfamı (PRODCOM)<br>yet kiel milaşına |                            |        |
| 0      | 14100 Facilia († 17 | Taalijel Alani (\$<br>Taa kimian) madiencikije |                                                    |                                       |                            |        |
|        | 85.25               | Langelt enadoratilelje                         |                                                    |                                       |                            |        |
|        |                     |                                                |                                                    |                                       |                            |        |

Şekil 25: NACE Kodu Sorgulama

CPA-Kodu bilgileri listelenir. Kullanıcı listelenen bilgiler içerisinden seçim yaptıktan sonre Prodcom ekranına yönlendirilir.

| O Sektor | Tuce Toda                                           | CPA-Kode                                              | O Podcorn                           | O Liniera | O Detay |
|----------|-----------------------------------------------------|-------------------------------------------------------|-------------------------------------|-----------|---------|
|          |                                                     | 05.10 - Taş kömür                                     | ü mədenciliği                       |           |         |
|          | imin Kadu B Taalyat Alan B<br>R1.10.19 Tay kilendrö | Illere Göre Üretici Dağ<br>sonleri işilemişteri takıy | alem (PRODCOM)<br>et norme telagene |           |         |
|          |                                                     |                                                       |                                     |           |         |

Şekil 26: CPA- Kodu Sorgulama

Prodcom bilgileri listelenir. Kullanıcı listelenen bilgiler içerisinden seçim yaptıktan sonre Listeleme ekranına yönlendirilir.

| 0 545 | 0                              | Naca Kadu                                            | O Diskoda                                                 | O Prodesm                                            | C Libbra                                     | O liviay |
|-------|--------------------------------|------------------------------------------------------|-----------------------------------------------------------|------------------------------------------------------|----------------------------------------------|----------|
|       |                                |                                                      | 05.10.10 - Te                                             | s kömärü                                             |                                              |          |
|       |                                |                                                      | Illere Göre Üvetici Da<br>Littler iglerniğini fail        | alumi (PRODCOM)<br>et ioenne telepris:               |                                              |          |
| ш.    | vine hads: 0<br>65.10.10.30.01 | Taplyer Alam (B)<br>Tapletminti - Tanenar I Brit     | Kalori Değeri - 23.865 KJ/kg olası kok öretimine ol       | anak saddaquar madam kömiliriti                      |                                              |          |
|       | 65 10 10 30 41                 | Taphilmürü - Ayıktanınş (pa                          | eçal ilkilir Kalari Değeri o II. bili kirkçı olan kok ler | timina manak saglayan masimi kümürü)                 |                                              |          |
| 3     | 15.10.10.10.01                 | Teyhtimizei - Yakareng Ipart                         | al (Britt Natori Diejori - 23,863 kp/kg slav tok tiret    | nine slanali seğleyen madan kömürili                 |                                              |          |
|       | 16.10.10.20.01                 | Tapilmini - Ayellenney (ta                           | ti (krist Kalori Değeri - 22,665 ku'ng alan kok Steri     | rite standt saglayne maters kömürü)                  |                                              |          |
|       | es. 19. 10.30 es.              | Taylomini - Milen Mrit Ka                            | leri Dağari > 25.865 kj/kp oları kok itratimine olana     | t saffayan madan kömöri)                             |                                              |          |
| 1     | 15.10.10.28.05                 | Taphämärä - Şinos (Brilt Bal                         | ori Değeri - 23.855 işifiş olan kok üverimme atara        | nağlaşan məhm aliminini                              |                                              |          |
|       | es. 10.10.56.00                | Buhar körsörü - Öteam toa<br>laryiti ve anmadt dakib | il (Brite Kalori Seğari » 25,015 kp/kg olan, sılak rum    | umusi kelinis, itultar itustmak va yar setna amaçlar | yla koflandari market Kömürlü İşpanyel siyak |          |

Şekil 27: Prodcom Sorgulama

Listeleme bilgileri görüntülenir. Kullanıcı listlenen bilgiler arasından seçim yaptıktan sonra detay ekranına yönlendirilir.

|          | 0 |           | 🕒 Mare Kala         |                     | O Childre               |                      | O Podom                 |                    | 3 Listeiene | O Defay |
|----------|---|-----------|---------------------|---------------------|-------------------------|----------------------|-------------------------|--------------------|-------------|---------|
|          |   |           | 05,10.10.30.04 - Te | əkömürü - Ayıklanın | ış (toz) (Brüt Kələri G | veğeri > 23,865 kg/l | ig olan kok üretimise o | rlanak cağlayan ma | den kömürü) |         |
|          |   |           |                     |                     | Hiere                   | Göre Dağılımı        |                         |                    |             |         |
|          |   | k Hat I B | Kapitti Grattali 🔮  | Mirenda #           | Telesignei @            | Una D                | 101.2                   | Adam 10            | Tophent @   |         |
| 24       |   | Toplan    |                     |                     |                         |                      |                         |                    |             |         |
|          |   |           |                     |                     |                         |                      |                         |                    |             |         |
| <u>k</u> |   |           |                     |                     |                         |                      |                         |                    | _           |         |

Şekil 28: Listeleme Ekranı

#### 3.1.4.1.1.2 İllere Göre Üretici Dağılımı (NACE)

Kullanıcının ana faaliyet (NACE) seçimine göre İLLERE GÖRE ÜRETİCİ DAĞILIMINI listeleyen ekrandır. İllere göre üretici dağılımını Sektör, NACE kodu ve Listeleme olmak üzere üç adımda gerçekleştirilir.

Üretici Dağılımı (İllere Göre Sektörel Dağılım (NACE)) butonu seçilerek sorgulama yapılır.

| mentions (                                     |                             |                                                                                                    |                                                                                                    | 10 |
|------------------------------------------------|-----------------------------|----------------------------------------------------------------------------------------------------|----------------------------------------------------------------------------------------------------|----|
| STORE THE RECORD PROPERTY OF                   | CONTRACTOR (CONTRACTOR)     | The second second secon | Anto product a comparison of the state of the state of th |    |
| Martine Facebook Telescont Fellowert Bellicite | The same cost number 1-down |                                                                                                    |                                                                                                    |    |

Şekil 29: Üretici Dağılımı (İllere Göre Sektörel Dağılım (NACE))

Kullanıcı listelenen İllere Göre Üretici Dağılımı Sektör bilgilerinden seçim yaparak NACE-Kodu ekranına yönlendirilir.

| 1 Sektör |                                                      | Nace Kodu                                                                                                 |  |  |  |  |  |  |
|----------|------------------------------------------------------|----------------------------------------------------------------------------------------------------|--|--|--|--|--|--|
|          |                                                      | İllere Göre Üretici Dağılımı (NACE)                                                                       |  |  |  |  |  |  |
|          | Öretim Kodu ≑<br>01                                  | Öretim Kodu ≑ Vasilyet Alam ≑<br>01 Bitkösel ve hayvansal üretim öle avcikk ve ilgili hizmet faallyetleri |  |  |  |  |  |  |
|          | 02 Ormanolik ile endüstriyel ve yakacak odun üretimi |                                                                                                    |  |  |  |  |  |  |
|          | 03                                                   | 03 Bahikplik ve su ürünleri yetiştiriciliği                                                               |  |  |  |  |  |  |
|          | 05                                                   | 05 Nomia ve linyit çıkartılması                                                                           |  |  |  |  |  |  |
|          | 06                                                   | 06 Ham petrol ve doğal gaz çıkarımı                                                                       |  |  |  |  |  |  |
|          | 67                                                   | Metal cevherleri madenciliği                                                                              |  |  |  |  |  |  |
|          | 08                                                   | Diğer madencilik ve taş ocakçılığı                                                                        |  |  |  |  |  |  |
|          | 09                                                   | Madensiliği destekleyici hizmet taaliyetleri                                                              |  |  |  |  |  |  |
|          | 10                                                   | Gida ürünlerinin imatatı                                                                                  |  |  |  |  |  |  |
|          | 11.                                                  | keceklerin imatatı                                                                                        |  |  |  |  |  |  |
|          |                                                      | H ( 1 2 3 4 5 ) H                                                                                         |  |  |  |  |  |  |
|          |                                                      |                                                                                                    |  |  |  |  |  |  |

Şekil 30: Sektör Sorgulama

Seçilen SEKTÖR koduna ait sorgulama verileri listelenir.

| Sektör |                         |                                            | Eistelerne                     |                     |  |
|--------|-------------------------|--------------------------------------------|--------------------------------|---------------------|--|
|        |                         |                                            | 05 - Kömür ve linyit ç         | çıkartılması        |  |
|        |                         |                                            | İllere Göre Üretic             | i Dağılımı          |  |
|        |                         |                                            | Lütfen ilgilendiğiniz faaliyet | üzerine tiklayınız. |  |
|        | Üretim Kodu  ≑<br>05.10 | Faaliyet Alanı 🗢<br>Taş kömürü mədenciliği |                                |                     |  |
|        | 05.20                   | Linyit madenciliği                         |                                |                     |  |
|        |                         |                                            | 8 4 1                          | » н                 |  |
|        |                         |                                            | 243                            |                     |  |
|        |                         |                                            |                                |                     |  |
|        |                         |                                            |                                |                     |  |
|        |                         |                                            |                                |                     |  |

Şekil 31: Nace Kodu Sorgulama

Seçilen NACE koduna ait sorgulama verileri listelenir.

| Sektör |          |                   |            | 0           | Nace Kodu     |        |         |          | 3 Listeleme |
|--------|----------|-------------------|------------|-------------|---------------|--------|---------|----------|-------------|
|        |          |                   |            | 05.10 - Taş | kömürü madenc | iliği  |         |          |             |
|        |          |                   |            | lilere      | Göre Dağılım  |        |         |          |             |
|        | İl Adı 🗢 | Kayıtlı Üretici 🗣 | Mühendis @ | Teknisyen 🏶 | Usta ©        | isci O | idari ≎ | Toplam @ |             |
|        | Toplam   | 0                 | 71         | 24          | 61            | 44     | 88      | 288      |             |
|        |          |                   |            | 11 4        | 1 5 5         |        |         |          |             |
|        |          |                   |            |             |               |        |         |          |             |
|        |          |                   |            |             |               |        |         |          |             |
|        |          |                   |            |             |               |        |         |          |             |
|        |          |                   |            |             |               |        |         |          |             |
|        |          |                   |            |             |               |        |         |          |             |
|        |          |                   |            |             |               |        |         |          |             |
|        |          |                   |            |             |               |        |         |          |             |

Şekil 32: Üretici Dağılımı (İllere Göre Sektörel Dağılım (NACE)) Listesi

#### 3.1.4.1.1.3 Ana Faaliyete Göre Firma Bilgileri

Kullanıcının ana faaliyet seçimine göre ANA FAALIYETE GÖRE FIRMA BILGILERI üretici dağılımını listeleyen ekrandır. Ana Faaliyete Göre Firma Bilgileri, Ana Faaliyet, Faaliyet ve Listeleme olmak üzere üç adımda gerçekleştirilir.

Üretici Dağılımı (İllere Göre Sektörel Dağılım (NACE)) butonu seçilerek sorgulama yapılır.

| ci DiiQilimi                                      |                                 |                                       |                                        |
|---------------------------------------------------|---------------------------------|---------------------------------------|----------------------------------------|
| RILERE GÖRE SEKTÖREL DAGILIM                      | LLERE GORE SEXTOREL DADILIM     | ANA FAALIVETE GÖRE FIRMA<br>BILGILERI | ANA FAALIYET FIRMA SAVILAR<br>DAĞILIMI |
| ANA FAALIYETIN COGRAFI<br>BÖLGELERE GÖRE DAĞILIMI | LLERE GÖRE PERSONEL<br>DAĞILIMI |                                       |                                        |

Şekil 33: Üretici Dağılımı (Ana Faaliyete Firma Bilgileri)

Kullanıcının, ana faaliyet bilgilerini görüntüleyebildiği ekrandır. Listelenen bilgiler içerisinden seçim yaptıktan sonra faaliyet ekranına yönlendirilir.

<u>TASNİF DIŞI</u>

<u>TASNİF DIŞI</u> Sanayi Kapasitesi Raporu (SKR) ve Yerli Malı Belgesi (YMB) Otomasyonları ile Sanayi Veri Tabanı Web Sitesi Yenilenmesi Projesi Yazılım Eğitim Dokümanı

| <ol> <li>Ana Faaliyet</li> </ol> |       |                                                                           | 🞯 Fai              | üyet          |               |        |        |         |          | Elistelerric |
|----------------------------------|-------|---------------------------------------------------------------------------|--------------------|---------------|---------------|--------|--------|---------|----------|--------------|
|                                  |       | Ana Fi                                                                    | aaliyetlere Gö     | re Firma l    | Dağılımı      |        |        |         |          |              |
|                                  |       | Lütfen ilg                                                                | ilendiğiniz ana se | ktörün üzerir | e tiklayınız. |        |        |         |          |              |
|                                  | Kod 🖨 | Faaliyet Alan: ©                                                          | Kayıtlı Üretici 4  | Mihendis Ø    | Teknityen \$  | Usta O | işçi 🔍 | idari O | Toplam © |              |
|                                  | 01    | Bitkiset ve hayvansal üretim ile avcılık ve ilgili hizmet<br>faaliyetleri | ,                  | 65            | †6            | 51     | 32     | 84      | 248      |              |
|                                  | 95    | Ormancıkk ile endüstriyel ve yakacak odun üretimi                         | 0                  |               |               |        |        |         | 0        |              |
|                                  | 03    | Bahkçılık ve su ürünleri yetiştiriciliği                                  | 0                  |               |               |        |        |         | 0        |              |
|                                  | 05    | Kömür ve linyit çıkarbirnası                                              | 0                  |               |               |        |        |         | 0        |              |
|                                  | 06    | Ham petrol ve doğal gaz çıkarımı                                          | 0                  |               |               |        |        |         | 0        |              |
|                                  | 07    | Metal cevherleri madenciliği                                              | 0                  |               |               |        |        |         | 0        |              |
|                                  | 08    | Diğer madencilik ve taş ocakçılığı                                        | 0                  |               |               |        |        |         | 0        |              |
|                                  | 09    | Madenciliği desteldeyici hizmet faaliyetleri                              | ٥                  |               |               |        |        |         | ٥        |              |
|                                  | 10    | Gada ürünlerinin imalatı                                                  | 2                  | 69            | 22            | 59     | 42     | 86      | 278      |              |
|                                  |       | İçeceklerin imalatı                                                       | 0                  |               |               |        |        |         | 0        |              |

Şekil 34: Ana Faaliyet Bilgileri

Kullanıcının, faaliyet bilgilerini görüntüleyebildiği ekrandır. Listelenen bilgiler içerisinden seçim yaptıktan sonra listeleme ekranına yönlendirilir.

| Ana Faaliyet |        | Faaliyet               |                                                                     |                 |          |  |  |  |  |
|--------------|--------|------------------------|---------------------------------------------------------------------|-----------------|----------|--|--|--|--|
|              |        |                        | 05 - Kömür ve linyit çıkartılması                                   |                 |          |  |  |  |  |
|              |        |                        | Faaliyetlere Göre Firma Dağılımı                                    |                 |          |  |  |  |  |
|              |        |                        | llere göre dağılım için ilgilendiğiniz faaliyet üzerine tiklayınız. |                 |          |  |  |  |  |
|              | Kod \$ | Faaliyet Alam 0        | Kayıtlı Üretici @ Mühendis @ Teknisyen @ Usta @                     | isci © letari © | Toplam 0 |  |  |  |  |
|              | 05.10  | Taş kömürü mədenciliği | 0                                                                   |                 | 0        |  |  |  |  |
|              | 05.20  | Linyit madenciliği     | 0                                                                   |                 | 0        |  |  |  |  |
|              |        |                        | H 4 1 H H                                                           |                 |          |  |  |  |  |
|              |        |                        |                                                                     |                 |          |  |  |  |  |
|              |        |                        |                                                                     |                 |          |  |  |  |  |
|              |        |                        |                                                                     |                 |          |  |  |  |  |
|              |        |                        |                                                                     |                 |          |  |  |  |  |
|              |        |                        |                                                                     |                 |          |  |  |  |  |

Şekil 35: Faaliyet Bilgileri

Kullanıcı seçmiş olduğu bilgileri listelediği ekrandır.

| Anu Faaliyet |         |                   |             | 0           | Faaliyet          |        |         |           | 3 Listeleme |
|--------------|---------|-------------------|-------------|-------------|-------------------|--------|---------|-----------|-------------|
|              |         |                   |             | 05.20 -     | Linyit madenciliğ |        |         |           |             |
|              |         |                   |             | illere      | Göre Dağılım      |        |         |           |             |
|              | 1 Adi 0 | Kayıtlı Üretici 🗘 | Mühendis \$ | Teknisyen 单 | Usta ©            | isci O | idari @ | Toplam: 0 |             |
|              | Toplam  | 0                 | 0           | 0           | 0                 | o      | 0       | 0         |             |
|              |         |                   |             | н «         | 11 P K            |        |         |           |             |
|              |         |                   |             |             | _                 |        |         |           |             |
|              |         |                   |             |             |                   |        |         |           |             |
|              |         |                   |             |             |                   |        |         |           |             |
|              |         |                   |             |             |                   |        |         |           |             |
|              |         |                   |             |             |                   |        |         |           |             |

Şekil 36: Listeleme Ekranı

Kullanıcı Ana Faaliyetlere Göre Firma Dağılımı bilgilerini doğruladıktan sonra 💟 butona tıklayarak ana sayfaya yönlendirilir.

#### 3.1.4.1.1.4 Ana Faaliyet Firma Sayıları Dağılımı

Kullanıcının ana faaliyet seçimine göre ANA FAALIYET FIRMA SAYILARI DAĞILIMI listeleyen ekrandır. Ana Faaliyete Göre Firma Bilgileri, Ana Faaliyet, ve Listeleme olmak üzere iki adımda gerçekleştirilir.

| Ureftici Oağılımı                                 |                                         |                                       |                                         |
|---------------------------------------------------|-----------------------------------------|---------------------------------------|-----------------------------------------|
| VILLERE GÖRE SEKTÖREL DAĞILIM<br>(PRODCOM)        | VILLERE GORE SEKTÖREL DAĞILIM<br>(NACE) | ANA FAALIYETE GÖRE FIRMA<br>BILGILERI | ANA FAALIYET FIRMA SAYILARI<br>DAĞILIMI |
| ANA FAALIYETIN COORAFI<br>BÖLGELERE GÖRE DAĞRLIMI | LLERE GÖRE PERSONEL<br>DAĞILIMI         |                                       |                                         |

Şekil 37: Üretici Dağılımı (Ana Faaliyet Firma Sayıları Dağılımı)

Kullanıcı, Ana Faaliyet Firma Sayıları Dağılımı ekranında listelenen bilgileri görüntüler.

|        |                                                                          |                    |              |                 |            |       |         |          | Contraction of Contraction |
|--------|--------------------------------------------------------------------------|--------------------|--------------|-----------------|------------|-------|---------|----------|----------------------------|
|        |                                                                          | Ana Faaliyet       | Firma Sayıl  | arı Dağılımı    |            |       |         |          |                            |
|        | Lu                                                                       | den ilgilendiğiniz | ana seidörün | Queine tiklayns | <i>a</i> ; |       |         |          |                            |
| Kod ©  | Faaliyet Alans 🗢                                                         | Keyth Dwtiti       | Milhendik B  | Takniyen Ø      | Usta 🗢     | hợi 🗉 | idari 🗢 | Teplan © |                            |
| 01     | Bitkisel ve hayvansal üretim ile avoldı ve ilgili bizmet<br>fazilyetleri | 1                  | 65           | 16              | 51         | 32    | 84      | 248      |                            |
| 07     | Omunobli ile endüstriyel ve yakacak odun üretimi                         | 0                  |              |                 |            |       |         | 0        |                            |
| 01     | Babkçılık ve na ürünleri yetiştiriciliği                                 | 0                  |              |                 |            |       |         | a        |                            |
| 05     | Kömür ve linyit çıkartılması                                             | 0                  |              |                 |            |       |         | ø        |                            |
| 06     | Ham petrol ve doğul gaz pikanmı                                          | α.                 |              |                 |            |       |         | a        |                            |
| 07     | Metal cevherleri madenciliği                                             | 0                  |              |                 |            |       |         | 0        |                            |
| <br>08 | Diğer mədencilik ve teş ocakçılığı                                       | 0                  |              |                 |            |       |         | 0        |                            |
| 03     | Madentiliği destekleyisi bizmet faaliyetleri                             | 0                  |              |                 |            |       |         |          |                            |
| 10     | Goda ürünlerinin Imalatı                                                 | 2                  | 69           | 22              | 59         | 42    | 84      | 276      |                            |
| 11     | İçeceklerin intalatı                                                     | 0                  |              |                 |            |       |         | 0        |                            |
| 12     | Tütün ürünleri imalatı                                                   | 0                  |              |                 |            |       |         | 0        |                            |
| 13     | "at with long, hereining song into                                       | 8                  |              |                 |            |       |         |          |                            |
| 14     | Given equalarizes imalato                                                | 0                  |              |                 |            |       |         |          |                            |

Şekil 38: Ana Faaliyet

Kullanıcının, İllere Göre Dağılımı görüntülediği ekrandır.

| ) Arra Faaliyet |                     |                   |            |             |              |       |         |          | 2 Listele |
|-----------------|---------------------|-------------------|------------|-------------|--------------|-------|---------|----------|-----------|
|                 |                     |                   |            |             |              |       |         |          |           |
|                 |                     |                   |            | illere      | Göre Dağılım |       |         |          |           |
|                 | ILAGI @<br>ADIYAMAN | Kayıtlı Üretici 🕏 | Mütendis 3 | Taknisyen 🗘 | Usta 🗢       | ių: C | idari O | Toplam D |           |
|                 | ANKARA              |                   |            |             |              |       |         |          |           |
|                 | ADANA               |                   |            |             |              |       |         |          |           |
|                 | Toplam              | 0                 | 71         | 24          | 61           | .44   | 88      | 288      |           |
|                 | ruguan              |                   |            |             |              |       |         |          |           |
|                 |                     |                   |            |             |              |       |         |          |           |

·····

#### 3.1.4.1.1.5 Ana Faaliyetin Coğrafi Bölgelere Göre Dağılımı

#### 3.1.4.1.1.6 İllere Göre Personel Dağılımı

Kullanıcının ana faaliyet seçimine göre İLLERE GÖRE PERSONEL DAĞILIMI listeleyen ekrandır. İllere Göre Personel Dağılımı, Listeleme ve Detay olmak üzere iki adımda gerçekleştirilir.

| VILLERE GÖRE SEKTÖREL DAĞILIM                    | VILLERE GÖRE SEKTÖREL DAĞILIM | ANA FAALIYETE GÖRE FIRMA | ANA FAALIYET FIRMA SAYILAR |
|--------------------------------------------------|-------------------------------|--------------------------|----------------------------|
| (PRODCOM)                                        | (NACE)                        | BILGILERI                | DAQLIMI                    |
| ANA FAALIVETIN COORAFI<br>BOLGELERE GORE DAGLIMI | LLERE GORE PERSONEL           |                          |                            |

Şekil 40: Uretici Dağılımı (Illere Göre Personel Dağılımı)

Kullanıcının, İllere Göre Personel Dağılımını görüntülediiği ekrandır.

| al construction of |           |             |             |        |       |         |          | O DES |
|--------------------|-----------|-------------|-------------|--------|-------|---------|----------|-------|
|                    | ii Adr. © | Milhendis @ | Teknisyen © | Unio © | hei e | idari O | Toplam @ |       |
|                    | ADIYAMAN  | 6           | 1           | 10     | 12    | 4       | 40       |       |
|                    | ANKARA    | 59          | 1.          | 41     | 20    | 80      | 208      |       |
|                    | AĞBI      | 2           | 2           | 2      | 2     | 2       | 10       |       |
|                    | ADANA     | 4           | 4           |        | 10    | 2       | 30       |       |
|                    | Toplam    | 71          | 24          | 61     | 44    | 88      | 288      |       |
|                    |           |             |             |        |       |         |          |       |
|                    |           |             |             |        |       |         |          |       |

Şekil 41: Listeleme

Kullanıcının, İllere Göre Personel Dağılımı detay bilgilerini görüntülediiği ekrandır.

| Listelene      |          |          |                 |                       | 2 Detay |
|----------------|----------|----------|-----------------|-----------------------|---------|
|                |          |          | Firma Bilgileri |                       |         |
|                | II Ads 🗢 | Orwate @ | Adres 0         | illetişim Bilgileti 🗢 |         |
|                | ADITAMAN |          | T: F:           |                       |         |
|                | ANKARA   |          | T. F.           |                       |         |
|                | ADANA    |          | T; F;           |                       |         |
|                |          |          |                 |                       |         |
|                |          |          |                 |                       |         |
|                |          |          |                 |                       |         |
|                |          |          |                 |                       |         |
|                |          |          |                 |                       |         |
| Cakil 12. Date |          |          |                 |                       |         |

Şekil 42: Detay

Kullanıcı İllere Göre Personel Dağılımı bilgilerini doğruladıktan sonra

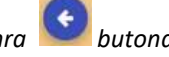

💽 butona tıklayarak ana sayfaya yönlendirilir.

#### 3.1.4.1.1.7 İllere Göre Sektörel Kapasite

Kullanıcının, İLLERE GÖRE SEKTÖREL KAPASİTE bilgilerini görüntülediği ekrandır. İllere Göre Sektörel Kapasite, Listeleme ve Detay olmak üzere iki adımda gerçekleştirilir.

 
 TASNİF DIŞI
 TASNİF DIŞI

 Sanayi Kapasitesi Raporu (SKR) ve Yerli Malı Belgesi (YMB) Otomasyonları ile Sanayi Veri Tabanı Web Sitesi Yenilenmesi Projesi Yazılım Eğitim Dokümanı

| site Dağılımı       |                        |                       |
|---------------------|------------------------|-----------------------|
| LLERE GÖRE SEKTÖREL | ILÇELERE GÖRE SEKTÖREL | YILLARA GÖRE SEKTÖREL |
| KAPASİTE            | KAPASİTE               | KAPASİTE              |

Şekil 43: Kapasite Dağılımı (İllere Göre Personel Dağılımı)

#### 3.1.4.1.1.8 Yabancı Sermaye

Kullanıcının, SEKTÖRE GÖRE KAYITLI FİRMALAR bilgilerini görüntülediği ekrandır. Sektöre Göre Kayıtlı Firmalar, Sektör, Yıllık Üretim ve Listeleme olmak üzere üç adımda gerçekleştirilir.

| Yabancı Sermaye                  |                     |                         |
|----------------------------------|---------------------|-------------------------|
| SEKTÖRE GÖRE KAYITLI<br>FİRMALAR | ILLERE GÖRE DAĞILIM | 🔇 ÜLKELERE GÖRE DAĞILIM |
|                                  |                     |                         |

Şekil 44: Yabancı Sermaye (Sektöre Göre Kayıtlı Firmalar)

Kullanıcının, Yabancı Sermayeli Üretici Firmalara ait sektör bilgilerinin görüntülendiği ekrandır.

| Sektör |               | Villa: Uretim                                                         | S Lintelerne |
|--------|---------------|-----------------------------------------------------------------------|--------------|
|        |               | Yabancı Sermayeli Üretici Firmalar                                    |              |
|        |               | Lütfen itglendiğiniz ana sektörün üzenne tiklaymiz                    |              |
|        | Ütetim Kodu 🗢 | Faciliyet Alare 单                                                     |              |
|        | 01            | Bitkisel ve hayvansal ürstim ile avotik ve ilgili hizmet faaliyetleri |              |
|        | 02            | Ormancılık ile endüstriyel ve yakacak odun ürstimi                    |              |
|        | 03            | Buldqulde ve su ürünleri yetiştiriciliği                              |              |
|        | 05            | Kömür ve linyit çıkartılması                                          |              |
|        | 06            | Ham petral ve doğal gaz çıkarımı                                      |              |
|        | 07            | Metal cevherleri madenciliĝi                                          |              |
|        | 08            | Diğer madencilik ve taş ocakçılığı                                    |              |
|        | 09            | Madenciliği destekleyici hizmet faaliyetleri                          |              |
|        | 10            | Gida Grünlerinin imalati                                              |              |
|        | 11            | İçeceklerin imalatı                                                   |              |
|        | 12            | Türtün ürünleri imatatı                                               |              |
|        | 11            | Tekstil Unlinferinin imaleti                                          |              |
|        | 14            | Giyim egyatarının imalatı                                             |              |
|        | 15            | Deri ve ligili ürünlerin imalatı                                      |              |

Şekil 45: Sektör

Kullanıcının, Yıllık üretim bilgilerini görüntülediği ekrandır.

| O Settor |                        |                                        | Villik Üretim                                                                         | Listererie |
|----------|------------------------|----------------------------------------|---------------------------------------------------------------------------------------|------------|
|          |                        |                                        | 05 - Kömür ve linyit çıkartılması                                                     |            |
|          |                        |                                        | Yabancı Sermayeli Öretici Firmalar<br>Lütlen ilglendiğniz faaliyet üzerine tiklayınız |            |
|          | Oretim Kodu 🕸<br>05.20 | Fasilyet Alanı 🗢<br>Linyit mədənciliği | Firms Sayar ©                                                                         |            |
|          | 05.10                  | Yaş kömürü madenciliği                 |                                                                                       |            |
|          |                        |                                        |                                                                                       |            |

Şekil 46: Yıllık Üretim

Kullanıcının, Yabancı Sermayeli Üretici Firmalara ait seçmiş olduğu bilgilerin listelendiği ekrandır.

<u>TASNİF DIŞI</u> TASNİF DIŞI Sanayi Kapasitesi Raporu (SKR) ve Yerli Malı Belgesi (YMB) Otomasyonları ile Sanayi Veri Tabanı Web Sitesi Yenilenmesi Projesi Yazılım Eğitim Dokümanı

| O Sector |              | Vilix Unetim                       |            | 3 Listeleme |
|----------|--------------|------------------------------------|------------|-------------|
|          |              | (*)                                |            |             |
|          |              | Yabancı Sermayeli Üretici Firmalar |            |             |
| 0ma      | n \$ \$8¥ \$ | lietiyim Bilgileri 💠               | Officier © |             |
|          | ADIYAMAN     | T: #:                              |            |             |
|          | ANKARA       | T:P:                               |            |             |
|          | ADANA        | T. P.                              |            |             |
|          |              |                                    |            |             |
|          |              |                                    |            |             |
|          |              |                                    |            |             |

Şekil 47: Yıllık Üretim

💽 butona tiklayarak ana Kullanıcı, Yabancı Sermayeli Üretici Firmalara ait bilgilerini doğruladıktan sonra 📕 sayfaya yönlendirilir.

#### 3.1.4.1.1.9 İllere Göre Dağılım

Kullanıcının, İLLERE GÖRE DAĞILIM bilgilerini görüntülediği ekrandır. İllere Göre Dağılım, İller ve Listeleme olmak üzere iki adımda gerçekleştirilir.

| Yabancı Sermaye                  |                     |                         |
|----------------------------------|---------------------|-------------------------|
| SEKTÖRE GÖRE KAYITLI<br>FİRMALAR | ILLERE GÖRE DAĞILIM | 🔇 ÜLKELERE GÖRE DAĞILIM |
|                                  |                     |                         |

Şekil 48: Yabancı Sermaye (İllere Göre Dağılım)

|          |                                                   | O Literie |
|----------|---------------------------------------------------|-----------|
|          | Yabancı Sermayeli Firmaların İllere Göre Dağılımı |           |
|          | Lütfen ilgifendiğiniz ilin üzerine tiklayınız     |           |
| Şehir Ø  | Firma Sayur 🌣                                     |           |
| ADIYAMAN | 1                                                 |           |
| ANKARA   | 1                                                 |           |
| ADANA    | 1                                                 |           |

Kullanıcı, Yabancı Sermayeli Firmaların İllere Göre Dağılımını görüntülediği ekrandır.

Şekil 49: İllere Göre Dağılım

| <b>Kullan</b> iai | Valage av Campage  | (ali Finna alamma | المنام المانية الم | list alam di mi | ماريم م ماريم |
|-------------------|--------------------|-------------------|--------------------|-----------------|---------------|
| KUIIANICI         | Yabanci Serma      | ven Firmalarin    | DIPUPUIN           | listelendigt    | екталон       |
| Ranarnon          | , rabarior berrina | y en i ninaiaini  | Suguerum           | noterenangi     | citi arran i  |

|                                   | ANKARA                                                                          |                                                                                                    |                                                                                                    |
|-----------------------------------|---------------------------------------------------------------------------------|----------------------------------------------------------------------------------------------------|----------------------------------------------------------------------------------------------------|
|                                   | Yabancı Sermayeli Üretici                                                       | Firmalar                                                                                                    |                                                                                                    |
| Orwara 🗢                          | Adres \$                                                                        | Üftetler ¢                                                                                                    |                                                                                                    |
| LIVA GIDA HAYVANCILIR INS SAN A.S | 8 7 12<br>T-5467788 / F-3324455<br>Iiva2@gmail.com                              | Danimarka (%).Malezya (%)                                                                                                    |                                                                                                    |
| NAZAR SÜT MAMÜLLERI- KAMİL ÇEVİK  | 8 7 12<br>T. 5467788 / F. 3334455<br>abc@gmail.com                              | Kanada (%11)                                                                                                    |                                                                                                    |
|                                   |                                                                                 |                                                                                                    |                                                                                                    |
|                                   |                                                                                 |                                                                                                    |                                                                                                    |
|                                   | Ümeans ©<br>Liva gida havvancilir ühşsan a.ş<br>Nazar süt mamülleri-kamil çevik | Unvare ©         Admits ©           Unvare ©         Admits ©           UVA GIDA HAYVANICILIK IHS SAN A.S         E 9 12<br>T. S 487788 / F. 3334455<br>UVA2@mail.com           NAZAR SÚT MAMÚLLERI- KAMIL CEVIK         B 7 12<br>T. S 487788 / F. 3334455<br>abc@gmail.com | ANNAKA           Yabanci Sermayeli Üretici Firmalar           Oman: ©         Oman: ©         Oman: ©           LIVA GIOA HAYVANCILIR INS SAN A.S         87 12         T. S467786 /F. 332445S         Danimarka (%). Malezya (%)           NAZAR SÖT MAMÜLLERI- KAME, CEVIR         87 12         T. S467786 /F. 332445S         Danimarka (%). Malezya (%)           NAZAR SÖT MAMÜLLERI- KAME, CEVIR         87 12         T. S467786 /F. 332445S         Kanada (%). |

Şekil 50: Listelenme

Kullanıcı, Yabancı Sermayeli Üretici Firmalara ait bilgilerini doğruladıktan sonra 🔛 butona tıklayarak ana sayfaya yönlendirilir.

#### 3.1.4.1.1.10 Ülkelere Göre Dağılım

Kullanıcının, ÜLKELERE GÖRE DAĞILIM bilgilerini görüntülediği ekrandır. Ülkelere Göre Dağılım, İller ve Listeleme olmak üzere iki adımda gerçekleştirilir.Kullanıcının, Yabancı Sermayeli Firmaların Ülkelere Göre Dağılımını gösteren ekrandır.

| 1 Ulkelor |                  |                                                        | Dataweeu |
|-----------|------------------|--------------------------------------------------------|----------|
|           |                  | Yabarıcı Sermayeli Firmaların Ülkelere Göre Dağılımı   |          |
|           |                  | Wyminian achr legelend () nas phenne skenne sklavy nas |          |
|           | Ube B            | Arra Inna C                                            |          |
|           | <b>Desimants</b> | <b>A</b>                                               |          |
|           | Thefye           |                                                        |          |
|           | Malerye          |                                                        |          |
|           | Almanya          | 1                                                      |          |
|           | Availabilityin   | 1                                                      |          |
|           | Namada           | (f. )                                                  |          |

Şekil 51: Ülkeler

Kullanıcının, Yabancı Sermayeli Üretici Firma bilgilerinin listelendiği ekrandır.

Kullanıcı, Yabancı Sermayeli Üretici Firmalara ait bilgilerini doğruladıktan sonra 🔛 butona tıklayarak ana sayfaya yönlendirilir.

### 3.1.4.2 Üye Kayıt

Üye olamayan kullanıcı Sanayi Veri Tabanında detaylı sorgulama işlemi yapmak istediğinde; Ana Sayfada

butonunu seçerek Kurum Adı, Yetkili Kişi, Adres, Ülke, Telefon, Faks,E-posta ve Kullanıcı Adı bilgilerini işleyerek kayıt işlemini gerçekleştirir.

#### TASNİF DIŞI

<u>TASNİF DIŞI</u> Sanayi Kapasitesi Raporu (SKR) ve Yerli Malı Belgesi (YMB) Otomasyonları ile Sanayi Veri Tabanı Web Sitesi Yenilenmesi Projesi Yazılım Eğitim Dokümanı

| 🛎 Ücretsiz Üyelik Kayıt Formu                                                               |
|---------------------------------------------------------------------------------------------|
| urum Adı                                                                                    |
| etkili Kişi                                                                                 |
| dres                                                                                        |
| lke                                                                                         |
| elefon                                                                                      |
| aks                                                                                         |
| posta                                                                                       |
| ) Özel () Kamu () Oda-Borsa () Eğitim Kurumları                                             |
| ullanici Adi                                                                                |
| orgulama sonuçlarının size ulaştırılabilmesi için tüm alanların doldurulması gerekmektedir. |

Şekil 52: Üye Kayıt Formu

İşlemler aşağıda açıklanmıştır.

| Alan Adı      | Alan Açıklaması                                                            |
|---------------|----------------------------------------------------------------------------|
| Kurum Adı     | Kurum Adı bilgilerinin sisteme işlendiği alandır.                          |
| Yetkili Kişi  | Yetkili Kişi bilgilerinin sisteme işlendiği alandır.                       |
| Adres         | Adres bilgilerinin sisteme işlendiği alandır.                              |
| Ülke          | Ülke bilgilerinin sisteme işlendiği alandır.                               |
| Telefon       | Telefon bilgilerinin sisteme işlendiği alandır.                            |
| Faks          | Faks bilgilerinin sisteme işlendiği alandır.                               |
| E-posta       | E-posta bilgilerinin sisteme işlendiği alandır.                            |
| Kullanıcı Adı | Kullanıcı Adı bilgilerinin sisteme işlendiği alandır.                      |
| Kayıt Ol      | Tüm alan bilgileri sisteme işlendikten sonra Kayıt Ol butonunu seçerek üye |
|               | ekleme işlemi tamamlanır.                                                  |
| İptal         | İşlem iptalini gerçekleştiren butondur.                                    |

Tablo 15: Üye Kayıt Formu

### 3.1.4.3 Öneri- İstek

Kullanıcı, Öneri-İstek taleplerini ana sayfada yer alan 🔤 butonu seçerek işlemlerini gerçekleştirir.İletişim Formunda yer alan İsim, Soyisim, Kurum Adı, Telefon, E-posta ve Öneri-İstek bilgilerini sisteme işeyerek ODA/BORSA' ya iletir.

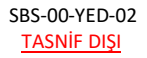

<u>TASNİF DIŞI</u> Sanayi Kapasitesi Raporu (SKR) ve Yerli Malı Belgesi (YMB) Otomasyonları ile Sanayi Veri Tabanı Web Sitesi Yenilenmesi Projesi Yazılım Eğitim Dokümanı

|                  | 🗩 İletişim Formu |  |
|------------------|------------------|--|
| lsim             |                  |  |
| Soyisim          |                  |  |
| Kurum Adı        |                  |  |
| Telefon          |                  |  |
| E-posta          |                  |  |
| Öneri / İstekler |                  |  |
|                  |                  |  |
|                  | IPTAL GONDER     |  |

Şekil 53: Öneri- İstek

İşlemler aşağıda açıklanmıştır

| Alan Adı    | Alan Açıklaması                                            |
|-------------|------------------------------------------------------------|
| İsim        | İsim bilgilerinin işlendiği alandır.                       |
| Soyisim     | Soyisim bilgilerinin işlendiği alandır.                    |
| Kurum Adı   | Kurum Adı bilgilerinin işlendiği alandır.                  |
| Telefon     | Telefon bilgilerinin işlendiği alandır.                    |
| E-posta     | E-posta bilgilerinin işlendiği alandır.                    |
| Öneri-İstek | Öneri- İstek bilgilerinin işlendiği alandır.               |
| Gönder      | Sisteme kaydedilen bilgileri OD/BORSA' ya ileten butondur. |
| İptal       | İşlem iptalini gerçekleştiren butondur.                    |

Tablo 16: Öneri- İstek